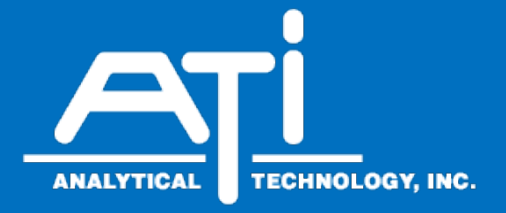

# O & M Manual

# 

# MetriNet Ethernet/IP Communications Manual

#### **Home Office**

Analytical Technology, Inc. 6 Iron Bridge Drive Collegeville, PA 19426 Phone: 800-959-0299 610-917-0991 Fax: 610-917-0992 Email: sales@analyticaltechnology.com

#### **European Office**

ATI (UK) Limited Unit 1 & 2 Gatehead Business Park Delph New Road, Delph Saddleworth OL3 5DE Phone: +44 (0)1457-873-318 Fax: +44 (0)1457-874-468 Email: sales@atiuk.com

## **PRODUCT WARRANTY**

Analytical Technology, Inc. (Manufacturer) warrants to the Customer that if any part(s) of the Manufacturer's equipment proves to be defective in materials or workmanship within the earlier of 18 months of the date of shipment or 12 months of the date of startup, such defective parts will be repaired or replaced free of charge. Inspection and repairs to products thought to be defective within the warranty period will be completed at the Manufacturer's facilities in Collegeville, PA. Products on which warranty repairs are required shall be shipped freight prepaid to the Manufacturer. The product(s) will be returned freight prepaid and allowed if it is determined by the manufacturer that the part(s) failed due to defective materials or workmanship.

This warranty does not cover consumable items, batteries, or wear items subject to periodic replacement including lamps and fuses.

Gas sensors carry a 12 months from date of shipment warranty and are subject to inspection for evidence of misuse, abuse, alteration, improper storage, or extended exposure to excessive gas concentrations. Should inspection indicate that sensors have failed due to any of the above, the warranty shall not apply.

The Manufacturer assumes no liability for consequential damages of any kind, and the buyer by acceptance of this equipment will assume all liability for the consequences of its use or misuse by the Customer, his employees, or others. A defect within the meaning of this warranty is any part of any piece of a Manufacturer's product which shall, when such part is capable of being renewed, repaired, or replaced, operate to condemn such piece of equipment.

This warranty is in lieu of all other warranties (including without limiting the generality of the foregoing warranties of merchantability and fitness for a particular purpose), guarantees, obligations or liabilities expressed or implied by the Manufacturer or its representatives and by statute or rule of law.

This warranty is void if the Manufacturer's product(s) has been subject to misuse or abuse, or has not been operated or stored in accordance with instructions, or if the serial number has been removed.

Analytical Technology, Inc. makes no other warranty expressed or implied except as stated above.

## **Table of Contents**

| E | thernet | /IP Option                                          | . 4 |
|---|---------|-----------------------------------------------------|-----|
|   | 1.1     | General                                             | 4   |
|   | 1.2     | Ethernet/IP Communication                           | 4   |
|   | 1.3     | Ethernet/IP Transmission Details                    | . 5 |
|   | 1.4     | Cable Connection                                    | . 5 |
|   | 1.5     | Configuring MetriNet for Ethernet Option            | . 7 |
|   | 1.6     | Configuring fixed IP with BOOTP                     | . 7 |
|   | 1.7     | Loading EDS File                                    | 12  |
|   | 1.8     | PLC Object Generic Settings                         | 12  |
|   | 1.9     | PLC Object Settings Parameter Detail, and EDS Files | 13  |
|   | 1.10    | Optional Tool Examples: RSLinx Classic              | 29  |
|   |         |                                                     |     |

## Table of Figures

| Figure 1 – Ethernet Cable Routing on MetriNet                         | 6  |
|-----------------------------------------------------------------------|----|
| Figure 2 - RJ45 Crimp Tool                                            | 6  |
| Figure 3 – Force PC to Specific Network Subnet Prior to Running BOOTP | 8  |
| Figure 4 – Launching BOOTP server                                     | 8  |
| Figure 5 – Setting IP/mask Assignment in BOOTP Server                 | 9  |
| Figure 6 – Successful Detection of MAC ID and IP Address              | 10 |
| Figure 7 – PING and ARP Command Tests for IP Address Setting          | 11 |
| Figure 8 – Generic Module Input/Output Settings                       | 13 |
| Figure 9 – Connection/RPI Settings                                    | 13 |
| Figure 10 – Output Assembly Object Command Example with EIP Tool      | 23 |
| Figure 11 – Special Write-Codes for MetriNet Variable Changes         | 24 |
| Figure 12 – TCP Object Query Example with EIP_Tool                    | 26 |
| Figure 13 – Ethernet Link Object Query Example with EIP_Tool          | 27 |
| Figure 14 – RSLinx Classic                                            | 30 |
| Figure 15 – Adding Ethernet/IP Driver                                 | 30 |
| Figure 16 – New Node Added Successfully to Driver Application.        | 31 |
| Figure 17 – Creating DDE/OPC Topic                                    | 31 |
| Figure 18 – Processor Selection for PC-based OPC Topic                | 32 |
| Figure 19 – RSLinx OPC Test Client                                    | 32 |
| Figure 20 – OPC Running On Active Node Data                           | 33 |

## Ethernet/IP Option

#### 1.1 General

MetriNet Monitors are available with three digital communication options: Cellular, Modbus-RTU, Modbus-TCP/IP, Ethernet/IP. This manual applies only to instruments supplied with the Ethernet/IP communication option. It is critical to note that Ethernet/IP devices only communicate with other systems running the "Industrial Protocol" of Ethernet. You cannot plug a MetriNet into your office Ethernet and expect to have the instrument talk to your desktop computer.

The discussion of standard Ethernet and Ethernet/IP is vast, and well beyond the ability to discuss here in great detail. The documentation for this option assumes working network knowledge by the user.

#### **1.2 Ethernet/IP Communication**

Ethernet/IP was first introduced in 2001, and is a highly developed and complete protocol for an industrial Ethernet network solution. Intended for automation applications, EtherNet/IP is a member of a family of networks that implement the Common Industrial Protocol (CIP) at its upper layers of the standard ISO/OSI 7-layer model. CIP defines the object structure, specifies the message transfer, provides users with a unified communication architecture, and encompasses a comprehensive suite of services for a variety of manufacturing automation applications which include data, control, safety, and configuration.

In the CIP Protocol, every network device represents itself as a series of objects. Each object is simply a grouping of the related data values in a device. The identity object contains related identity data values called attributes. Attributes for the identity object include the vendor ID, date of manufacture, device serial number and other identity data.

#### 1.3 Ethernet/IP Transmission Details

It should be understood that Ethernet/IP is simply an application layer protocol that is transferred over an Ethernet hardware link. The word "Ethernet" simply refers to the common physical cable, perhaps running to an office PC.

In the OSI model, "Ethernet" is the lower part of the model, the physical transfer method or the hardware. It says nothing about the way information is transferred, which is specified near the top of the OSI model. In the common office network, many different standard communication protocols are operating during normal office use, like IP, TCP, etc. None of these are designed to handle the CIP industrial format, so that interface must be handled by a specific program that recognizes the format. Because of this, an Ethernet/IP device cannot be directly connected to your office network for transferring information.

The data for the protocol is constructed into a specific structure inside a standard TCP/IP Packet. A user application program simply decodes the structure inside the received TCP or UDP packet. The data structure consists of a grouping of data values called Attributes inside other sets of containment data called Objects. There are Ethernet/IP required Objects and application Objects. Required objects are typically - Identity, TCP, and Router. Application objects consist of some defined data types, like a Motor Object, and some user specific data types.

#### 1.4 Cable Connection

The cable used for Ethernet/IP communication should meet the CAT5 standard defined by the Electronic Industries Association and Telecommunications Industry Association. It is readily available in lengths up to 100 ft. (30 m) with plugs on each end.

To install an Ethernet cable in the MetriNet, pass the unterminated cable through the cable gland nearest the location of the RJ45 connector on the Ethernet/IP option board. Provide a slight service loop amount of slack so that the terminated cable will not be pulling directly on the RJ45 connector once installed. Termination of Cat5/5e/6 cables is very easy and can be completed quickly with the commonly available RJ45 crimp tool.

Note that there a reconnection LEDs present on the face of the RJ45 connector, which can be used to verify activity on the interface. Rather than detail their specific use, it is sufficient to just very flashing on these LEDS when the unit is powered up or actively communicating with the network client.

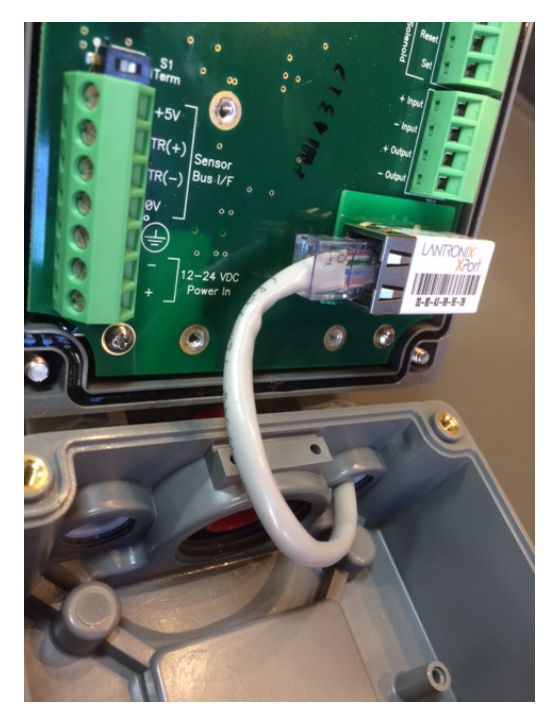

Figure 1 – Ethernet Cable Routing on MetriNet

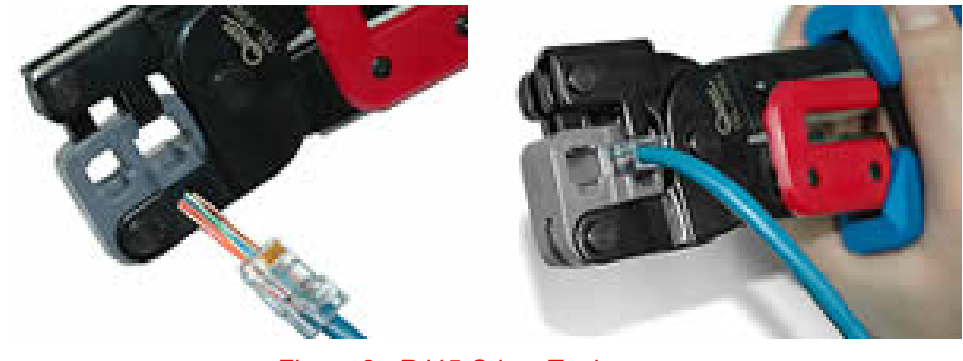

Figure 2 - RJ45 Crimp Tool

While professional results are optimized with the use of the termination tool and custom cable lengths, patch cord style connection can be completed in some cases by passing the finished RJ45 connectors through the enclosure cable gland. The connector will fit through the plastic part of the cable gland, and the rubber grommet can be slit (some RJ45s may be too big for this.) Once the connector is inside the enclosure, simply plug it into the jack provided on the Ethernet/IP communication board. Be sure to adjust the rubber insert in the cable gland so that the slit is on the bottom and then tighten the gland to seal around the wire.

#### **1.5 Configuring MetriNet for Ethernet Option**

Once the proper power is applied to the MetriNet monitor, select **"Ethr**" in the **^Host Comms** listing of the **OPTIONS** menu to enable Ethernet/IP functionality.

#### 1.6 Configuring fixed IP with BOOTP

The next step in the use of the MetriNet is to sort out how an IP network address will be assigned to the instrument. The MetriNet acquires a dynamic network IP address from the network client/master through the BOOTP service, which is enabled by default for ODVA EIP-CIP conformance.

BOOTP is a very simple software server application that waits for a specific MAC address to appear on the network, and then assigns it a pre-determined IP address that has been set-up by the user. In the most actual applications, BOOTP runs right on the PLC alongside tools like Rockwell's Logix/Studio 5000. For manual fixed settings, this same BOOTP server tool can be easily run on a PC. The current Rockwell version of this tool (recommended) is – "BootP-DHCP Ethernet/IP Commissioning Tool Version 3.02.00"

This tool is available from the Rockwell Automation website for free. For optimum security, only download this tool directly from Rockwell Automation.

While this tool is normally used for dynamic assignment, the MetriNet will remember the last successful assignment made by BOOTP, and it will retain that assignment after cycling instrument power. Therefore, the tool can be used to lock in a fixed IP address assignment, and then the BOOTP service will not actually be required after that first assignment.

In order to use BOOTP properly on a PC, some careful NIC adjustment settings must be made to the PC Ethernet port prior to running the BOOTP service. The PC can only reach IP addresses at the predetermined IP/subnet level, so we must force the PC to a subnet that can reach the existing MetriNet.

 Turn off MetriNet. Connect MetriNet to laptop with direct cable. Set laptop NIC port on a locked IP and subnet to stop DHCP service. In IPV4 properties on your PC's Ethernet connection port, select "Use the following IP Address" and set the PC to fixed IP of -IP Address = 192.168.0.10 Subnet Mask = 255.255.255.0

| ධ Home                                    | Control Panel\Network and Internet\Network ← → ∨ ↑ ♥ > Control Panel > Net                        | rk Connections work and Internet > Network Connections v 🖏 Search N                                                              | etwork Connections                                                                                                   |                                                                                                    |
|-------------------------------------------|---------------------------------------------------------------------------------------------------|----------------------------------------------------------------------------------------------------|----------------------------------------------------------------------------------------------------|----------------------------------------------------------------------------------------------------|
| Find a setting                            | Organize · Disable this network device<br>Bluetooth Network<br>Bluetooth Network<br>Not connected | Diagnose this connection Rename this connection -                                                                                | Wi-Fi           MCNET 6           Dell Wireless 1560 802                                                             | Related settings<br>Change adapter options<br>Change advanced sharing options                                       |
| Status                                    |                                                                                                   |                                                                                                    |                                                                                                    | Network and Sharing Center                                                                                          |
| Ethorpot                                  | tatus                                                                                             | X Vetworking Sharing                                                                                                    | Internet Protocol Version 4<br>General                                                                               | (TCP/IPv4) Properties ×                                                                                             |
| Dial-up IPv4 Connection -                 | ctivity: No network access<br>ctivity: No network access                                          | Connect using:                                                                                                    | You can get IP settings ass<br>this capability. Otherwise, y<br>for the appropriate IP setti<br>Obtain an IP address | igned automatically if your network supports<br>you need to ask your network administrator<br>ngs.<br>automatically |
| 8º VPN Media Stati<br>Duration:<br>Speed: | 2: Enabled<br>00:01:44<br>100.0 Mbps                                                              | This connection uses the following items:                                                                                        | Ouse the following IP as<br>IP address:                                                                              | ddress:                                                                                                    |
| > Airplane m<br>Details.                  |                                                                                                   | Cos Packet Scheduler     Scheduler     Internet Protocol Version 4 (TCP/IPv4)     Microsoft Network Adapter Multiplexor Protocol | Subnet mask:<br>Default gateway:                                                                                     | 255.255.255.0                                                                                                    |
| Activity      Data usage                  | Sant Peraived                                                                                     | Macrosoft LLDP Protocol Driver      Macrosoft LLDP Protocol Driver      Antermet Protocol Version 6 (TCP/IPv6)      <            | Obtain DNS server ad                                                                                                 | dress automatically<br>server addresses:                                                                            |
| Proxy Packets:                            | 229 0                                                                                             | Install Uninstall Properties Description Transmission Control Protocol/Internet Protocol. The default                            | Alternate DNS server:                                                                                                |                                                                                                    |
| Propertie                                 | s 🛟Disable Diagnose                                                                               | wide area network protocol that provides communication<br>across diverse interconnected networks.                                | Validate settings upor                                                                                               | n exit Advanced                                                                                                    |

Figure 3 – Force PC to Specific Network Subnet Prior to Running BOOTP

- 2) Once this IP/subnet is set, click OK to save and then close it all out. Turn PC off then back on to place it on the new IP address set in step 1. The PC will now be able to access any network device on 192.168.0.X, as the subnet mask 255.255.255 locks in the first three variables. The default value for the MetriNet is 192.168.0.254, so it can now be reached by the PC.
- 3) Find the Rockwell BOOTP PC application and launch it. Select your Ethernet Adapter as the network interface.

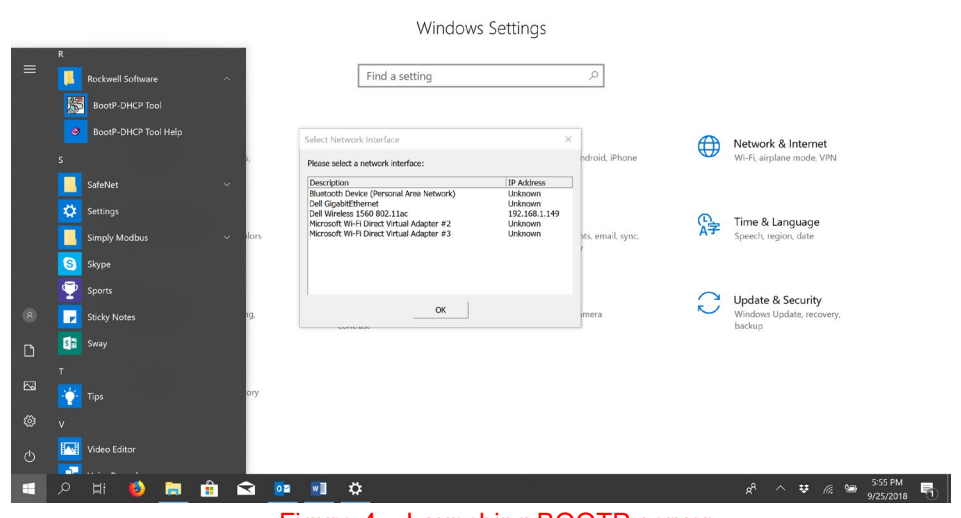

Figure 4 – Launching BOOTP server

4) On next screen, you must create an assignment relationship to match a known MAC ID with a desired IP address. The MAC ID for your MetriNet is written on a label inside the enclosure. For this example, we will use the MAC ID - 00:80:A3:9B:BE:B6 and assign it an IP of 192.168.0.30. Hit OK after this information is filled in, and you will see this entry appear in the bottom half of the window under "Entered Relations."

Once the MAC assignment has been entered, it is ready for a BOOTP IP request to come in for assignment. Requests for assignment will appear in the upper window as they come in.

| Add Relation          | Discove            | y History | Clear History |
|-----------------------|--------------------|-----------|---------------|
| New Entry             |                    | ×         |               |
| Server IP Address:    | Unknown            |           |               |
| Client Address (MAC): | 00:80:A3:9B:BE:D6  |           |               |
| Client IP Address:    | 192 . 168 . 0 . 30 |           |               |
| Hostname:             |                    |           |               |
| Description:          |                    | -         |               |
| ОК                    | Cancel             |           |               |
|                       |                    |           |               |
|                       |                    |           |               |

Figure 5 – Setting IP/mask Assignment in BOOTP Server

5) Now, plug the cable from MetriNet into the PC Ethernet port, turn on power to the MetriNet, and wait for BOOTP to detect the request from the MetriNet for an IP address.

The upper "Discovery History Window" will show new IP requests coming in on the Ethernet port, and when the specific MAC ID in our relation shows up, the IP will be automatically assigned per our relation entry and sent to the MetriNet. Note that you may see requests from other devices as they come in, but only the specific MAC ID from the assignment will be acknowledged.

| EtherNet/IP Commissioner - C:\Users\Jon\Documents\Q52.                                                      | ррс – 🗆 X             |
|----------------------------------------------------------------------------------------------------|-----------------------|
| File Tools Help                                                                                             |                       |
| Add Relation Discovery                                                                                      | listory Clear History |
| Ethernel Address (MAQ, Type intruinced # IP Address Hestnar<br>0080A398.8E.06 BOOTP 18:15:03 I 192.168.0.39 | e                     |
| <                                                                                                    | >                     |
| Entered Ro                                                                                                  | ations                |
|                                                                                                    |                       |
| Ethernel Address (MAG) Type IP Address Hostname Description<br>000eA3988E06 BOOTP 192.160.30                |                       |

Figure 6 – Successful Detection of MAC ID and IP Address Assignment in BOOTP Server

Once the assignment has been made and the IP has been sent to the MetriNet, disconnect power to the MetriNet and that IP will be stored in the instrument. The MetriNet stores the very last successful IP address assignment. Then close out all BOOTP server windows.

6) Now, to check that the IP address has been properly saved, apply power to MetriNet again and wait one 1 minute before connecting it to the PC port. Do not launch BOOTP server this time, as you don't need it. During the 1 minute wait, MetriNet will search for a BOOTP server on power up and won't find the service because it is not used here now, and the MetriNet is also not connected to the PC. It will then revert to the stored default – the last successful BOOTP assignment. Connect cable from MetriNet to the PC after that one minute. You can now check the IP connection to the MetriNet at that address by entering a ping command at the Windows OS command prompt, for example ">ping 192.168.0.30." You should see a response as shown below. In addition, you can try an ">arp -a" command to show all current connections and associated MAC addresses. You should see the new IP address of 192.168.0.30 showing up.

| Command Prompt                                                                                                    |                                                                                                    |                                      |  |  | - | a x |
|----------------------------------------------------------------------------------------------------|----------------------------------------------------------------------------------------------------|--------------------------------------|--|--|---|-----|
| Microsoft Windows [Ve<br>(c) 2018 Microsoft Co                                                                                                    | ersion 10.0.17134.285]<br>prporation. All rights r                                                                                 | reserved.                            |  |  |   |     |
| C:\Users\Jon>ping 192                                                                                                    | 2.168.0.30                                                                                                    |                                      |  |  |   |     |
| Pinging 192.168.0.30<br>Reply from 192.168.0.<br>Reply from 192.168.0.<br>Reply from 192.168.0.<br>Reply from 192.168.0.<br>Reply from 192.168.0. | with 32 bytes of data:<br>30: bytes=32 time<1ms 1<br>30: bytes=32 time=1ms 1<br>30: bytes=32 time=1ms 1<br>30: bytes=32 time=1ms 1 | TTL=64<br>TTL=64<br>TTL=64<br>TTL=64 |  |  |   |     |
| Ping statistics for 1<br>Packets: Sent = 4<br>Approximate round tri<br>Minimum = 0ms. Ma                                                          | l92.168.0.30:<br>, Received = 4, Lost =<br>p times in milli-second<br>ximum = 1ms. Average =                                       | 0 (0% loss),<br>is:<br>0ms           |  |  |   |     |
| C:\Users\Jon>arp -a                                                                                                    |                                                                                                    |                                      |  |  |   |     |
| Interface: 192.168.0.                                                                                                    | 10 0xd                                                                                                    |                                      |  |  |   |     |
| Internet Address                                                                                                    | Physical Address                                                                                                    | Type                                 |  |  |   |     |
| 192,168,0,30                                                                                                    | 00-80-a3-9b-be-d6                                                                                                    | dynamic                              |  |  |   |     |
| 192.168.0.255                                                                                                    | ff-ff-ff-ff-ff-ff                                                                                                    | static                               |  |  |   |     |
| 224.0.0.2                                                                                                    | 01-00-5e-00-00-02                                                                                                    | static                               |  |  |   |     |
| 224.0.0.22                                                                                                    | 01-00-5e-00-00-16                                                                                                    | static                               |  |  |   |     |
| 224.0.0.251                                                                                                    | 01-00-5e-00-00-fb                                                                                                    | static                               |  |  |   |     |
| 224.0.0.252                                                                                                    | 01-00-5e-00-00-fc                                                                                                    | static                               |  |  |   |     |
| 239.255.255.250                                                                                                    | 01-00-5e-7f-ff-fa                                                                                                    | static                               |  |  |   |     |
| 255.255.255.255                                                                                                    | ff-ff-ff-ff-ff-ff                                                                                                    | static                               |  |  |   |     |
| Interface: 192.168.1.                                                                                                    | 149 0x13                                                                                                    |                                      |  |  |   |     |
| Internet Address                                                                                                    | Physical Address                                                                                                    | Туре                                 |  |  |   |     |
| 192.168.1.1                                                                                                    | c0-56-27-c7-c2-6e                                                                                                    | dynamic                              |  |  |   |     |
| 192.168.1.115                                                                                                    | 0c-47-c9-2d-a8-23                                                                                                    | dynamic                              |  |  |   |     |
| 192.168.1.170                                                                                                    | 50-dc-e7-0c-9d-0a                                                                                                    | dynamic                              |  |  |   |     |
| 192.168.1.197                                                                                                    | 74-c2-46-8d-18-80                                                                                                    | dynamic                              |  |  |   |     |
| 192.168.1.255                                                                                                    | ff-ff-ff-ff-ff-ff                                                                                                    | static                               |  |  |   |     |
| 224.0.0.2                                                                                                    | 01-00-5e-00-00-02                                                                                                    | static                               |  |  |   |     |
| 224.0.0.22                                                                                                    | 01-00-5e-00-00-16                                                                                                    | static                               |  |  |   |     |
| 224.0.0.251                                                                                                    | 01-00-5e-00-00-fb                                                                                                    | static                               |  |  |   |     |
| 224.0.0.252                                                                                                    | 01-00-5e-00-00-fc                                                                                                    | static                               |  |  |   |     |
| 239.255.255.250                                                                                                    | 01-00-5e-7f-ff-fa                                                                                                    | static                               |  |  |   |     |
| 255.255.255.255                                                                                                    | ++-++-++-++-++-++                                                                                                    | static                               |  |  |   |     |
|                                                                                                    |                                                                                                    |                                      |  |  |   |     |

Figure 7 – PING and ARP Command Tests for IP Address Setting.

Note that the "arp -a" listing still shows this IP as a "dynamic" assignment, as this is the fall-back IP that has been stored in the MetriNet. On power up, the MetriNet will still try and find a BOOTP server for 30 seconds, and then default to this stored value as the fallback. If you do not see your new connection, two troubleshooting notes –

1-You must always be careful to place the new IP address on the proper subnet level so the PC can still reach it with the settings made in step 1. If the PC is on 192.168.0.X, then any assigned IP must be on the X level – and don't place the MetriNet on the same IP as the PC. During BOOTP server assignment, if you place the MetriNet on a vastly different IP like 10.20.120.100, you must repeat step 1 before step 6 above to place the PC at something like 10.20.120.10. This can get tricky, as you can make assignments anywhere, but then the PC must be re-established on that new net to find the new assignment.

2-Remember to wait a minute before the ping test if you verify a connection. The MetriNet runs BOOTP by default, so it will be searching for that server for about 30 seconds on power up, and then will default to the stored IP.

#### 1.7 Loading EDS File

The EDS file will specify many of the parameters for reading and writing the proper registers in the MetriNet. It must first be loaded into server in control of the network. This can vary widely depending on the tools, but here is an example using Rockwell's library "EDS Hardware Installation Tool."

1-Launch the EDS tool and select "Add" to start the EDS Wizard for file addition.

2-Select button for "Register a single file," and browse to the file location for the EDS file "<u>ATI Q52x Transmitter EDS File.eds</u>"

3-Follow though the screens to complete the addition, then exit the tool.

Now, the EDS file that is specific to the MetriNet is part of the Rockwell EDS RSLinx library, and devices can be recognized when connected to the network.

#### 1.8 PLC Object Generic Settings

PLCs handle this Ethernet/IP exchange in a wide variety of configurations, and the basic configuration of a class 1 connection in every PLCs software is different, but there should be a place to enter the following basic information.

Data Type: "INT" or "16-Bit"

Input T->O Assembly Instance: 0x65 or 101 decimal Input T->O Size: 250 words (16-bit) or 500 bytes (8-bit) Output O->T Assembly Instance: 0x66 or 102 decimal Output O->T Size: 5 word (16-bit) or 10 bytes (8-bit) Configuration Assembly Instance: 0x80 or 128 decimal Configuration Size: 0

#### RPI Setting = 1000 mS or higher

This description represents the raw block of data in and out of the MetriNet, and will take everything in 16-bit words (so you must parse out the 32-bit values shown earlier.) The data typing and setting up of variables must all be done manually, based on the values shown below in section 1.9. For more basic tools, like Molex-EIP, that there may be an endian byte-swap occurring on each set of registers, so you may have to byte swap each 16-bit register to recombine the data.

| Type:<br>Vendor:   | ETHERNET-MODULE Generic Ethern<br>Allen-Bradley | net Module           |                       |       |            |
|--------------------|-------------------------------------------------|----------------------|-----------------------|-------|------------|
| Marrenc<br>Name:   |                                                 | - Connection Para    | ameters               |       |            |
| Description        |                                                 |                      | Assembly<br>Instance: | Size: |            |
| Descrigion         |                                                 | [nput:               | 101                   | 250   | ÷ (16-bit) |
|                    |                                                 | Output:              | 102                   | 5     | ÷ (16-bit) |
| Comm <u>F</u> orma | t Data - INT 💌                                  | Continuation         | 128                   | 0     | - (8-bit)  |
| Address / I        | Host Name                                       | Zerngenenn           |                       |       | - (0 )     |
|                    | ess: 10 , 3 , 2 , 99                            | <u>Status Input:</u> |                       |       |            |
| ← Host N           | ame:                                            | Status Output:       |                       |       |            |

Figure 8 – Generic Module Input/Output Settings

| 🗖 Module Properties: LocalENB (ETHER                      | RNET-MOD        | ULE 1.1)       |       |      |
|-----------------------------------------------------------|-----------------|----------------|-------|------|
| General Connection Module Info                            |                 |                |       |      |
| Requested Packet Interval (RPI): 1000.0                   | ins (1.0        | ) - 3200.0 ms) |       |      |
|                                                           | is while in Fil | In Mode        |       |      |
| Use Scheduled Lonnection over Controlive     Module Fault | 21              |                |       |      |
| Status: Offline                                           | ОК              | Cancel         | Apply | Help |

Figure 9 – Connection/RPI Settings

#### 1.9 PLC Object Settings Parameter Detail, and EDS Files

The following table describes all of the data types used

| UINT  | Unsigned Integer (16-bit)        |
|-------|----------------------------------|
| UDINT | Unsigned Double Integer (32-bit) |
| INT   | Signed Integer (16-bit)          |
| DINT  | Signed Integer (32-bit)          |

| BYTE  | Bit String (8-bits)  |
|-------|----------------------|
| WORD  | Bit String (16-bits) |
| DWORD | Bit String (32-bits) |
| LWORD | Bit String (64-bits) |

ODVA CIP conforming objects implemented include – 0x01 Identity Object 0x04 Assembly Object, Input 0x04 Assembly Object, Output 0xF5 TCP Object 0xF6 Ethernet Link Object \*These are all broken down below in sections below.

#### Identity Object (01HEX – 1 Instance)

The following tables contain the attribute, status, and common services information for the Identity Object. The Identity Object lists specific information on the actual product and the vendor.

Class Attributes (Instance 0)

| Attribute ID | Name     | Data Type | Data Value | Access Rule |  |  |  |  |
|--------------|----------|-----------|------------|-------------|--|--|--|--|
| 1            | Revision | UINT      | 1          | Get         |  |  |  |  |

## Identity Instance Attributes (Instance 1)

| activity instance Attributes (instance 1) |                                  |                |                   |             |  |  |  |
|-------------------------------------------|----------------------------------|----------------|-------------------|-------------|--|--|--|
| Attribute ID                              | Name                             | Data Type      | Data Value        | Access Rule |  |  |  |
| 1                                         | Vendor Number                    | UINT           | 1530              | Get         |  |  |  |
| 2                                         | Device Type                      | UINT           | 2B <sub>HEX</sub> | Get         |  |  |  |
| 3                                         | Product Code<br>Number           | UINT           | 101               | Get         |  |  |  |
| 4                                         | Major Revision<br>Minor Revision | USINT<br>USINT | 01<br>01          | Get         |  |  |  |
| 5                                         | Status                           | WORD           | See Below         | Get         |  |  |  |
| 6                                         | Serial Number                    | UDINT          | NU                | Get         |  |  |  |
| 7                                         | Product Name                     | SHORT STRING32 | ATI Q52x          | Get         |  |  |  |

#### Identity Instance Common Services

| Samuina Cada      | Implem      | ented for      | Sanviaa Nama         |
|-------------------|-------------|----------------|----------------------|
| Service Code      | Class Level | Instance Level | Service Name         |
| 05 <sub>HEX</sub> | No          | Yes            | Reset                |
| 0E <sub>HEX</sub> | Yes         | Yes            | Get_Attribute_Single |

#### Input Assembly Object (04HEX – 1 Instance)

The Input Assembly Object is a collection of all the measurement information that <u>can be read</u> from the MetriNet. This includes all data from any attached sensor(s.) This is "read only" data that the MetriNet can send out. The data arrangement is detailed below, including the byte size of various data fields.

#### Class Attributes (Instance 0)

| Attribute ID | Name         | Data Type | Data Value         | Access Rule |
|--------------|--------------|-----------|--------------------|-------------|
| 1            | Revision     | UINT      | 2                  | Get         |
| 2            | Max Instance | UINT      | 0x66 (102 decimal) | Get         |

#### Input Instance Attributes (Instance 101)

| Attribute ID | Name       | Data Type | Default Data Value | Access Rule |
|--------------|------------|-----------|--------------------|-------------|
| 3            | Input Data | VARIES    | 0                  | Get         |

#### Input Instance Common Services

| Service Code      | Implemented for |                   | Sonvice Name         |
|-------------------|-----------------|-------------------|----------------------|
|                   | Class Level     | Instance<br>Level | Service Name         |
| 0E <sub>HEX</sub> | Yes             | Yes               | Get_Attribute_Single |

#### Input Instance 101 – 500 Bytes

#### System IINFO

| Bytes | Data Type | Description                         |
|-------|-----------|-------------------------------------|
| 0–1   | WORD      | Interface Status Flags <sup>1</sup> |
| 2–3   | WORD      | System Status 1 Flags <sup>2</sup>  |
| 4–5   | WORD      | System Status 2 Flags <sup>2</sup>  |
| 6–7   | UINT      | Number of Sensors                   |
| 8–9   | UINT      | IP Address High                     |
| 10–11 | UINT      | IP Address Low                      |
| 12–13 | UINT      | Subnet Mask High                    |
| 14–15 | UINT      | Subnet Mask Low                     |
| 16–17 | UINT      | Gateway High                        |
| 18–19 | UINT      | Gateway Low                         |

#### Notes on System INFO flag data -

<sup>1,2,3</sup>Flag status as follows for each bit.

| Bit     | Interface Status Flags | System Status 1 Flags | System Status 2 Flags         |
|---------|------------------------|-----------------------|-------------------------------|
| 0 (LSB) | MB Bridge Status       | Sensor 1 Comm Err     | Flow Solenoid, 0=close,1=flow |
| 1       | MB Bridge Timeout      | Sensor 2 Comm Err     | Digital Input, 0=OFF,1=ON     |
| 2       | MB Bridge Fail         | Sensor 3 Comm Err     | Digital Output, 0=OFF,1=ON    |
| 3       | NU                     | Sensor 4 Comm Err     |                               |
| 4       | NU                     | Sensor 5 Comm Err     |                               |
| 5       | NU                     | Sensor 6 Comm Err     |                               |
| 6       | NU                     | Sensor 7 Comm Err     |                               |
| 7       | NU                     | Sensor 8 Comm Err     |                               |
| 8       | Active                 | NU                    |                               |
| 9       | New Config             | NU                    |                               |

## ATI MetriNet Ethernet/IP Communications Manual

| 11         NU         NU           12         NU         NU           13         NU         NU           14         NU         NU           15         NU         NU           Sensor 1 MEASURE           Bytes         Data Type         Description           20-23         DINT         S1 Main Value           24-27         DINT         S1 Main Value           32-35         DINT         S1 Raw Value           32-35         DINT         S1 Temperature           36-37         INT         S1 Output Value           38-39         WORD         S1 Status 1           40-41         WORD         S1 Status 2           42-43         INT         S1 ID           Sensor 2 MEASURE           Bytes         Data Type         Description           44-47         DINT         S2 Units           52-55         DINT         S2 Raw Value           56-59         DINT         S2 Temperature           60-61         INT         S2 Output Value           62-63         WORD         S2 Status 1           Genescription                                                                                                    | 10 | NU      | NU             |                 |
|----------------------------------------------------------------------------------------------------|----|---------|----------------|-----------------|
| 12         NU         NU           13         NU         NU           14         NU         NU           15         NU         NU           15         NU         NU           Sensor 1 MEASURE           Bytes         Data Type         Description           20-23         DINT         S1 Main Value           24-27         DINT         S1 Main Value           32-35         DINT         S1 Raw Value           32-35         DINT         S1 Competitive Value           36-37         INT         S1 Output Value           38-39         WORD         S1 Status 1           40-41         WORD         S1 Status 2           42-43         INT         S1 ID           Sensor 2 MEASURE           Bytes         Data Type         Description           44-47         DINT         S2 Units           52-55         DINT         S2 Raw Value           52-55         DINT         S2 Raw Value           60-61         INT         S2 Output Value           62-63         WORD         S2 Status 2           66-67         INT         S3 Nain Value                                                                                                    | 11 | NU      | NU             |                 |
| 13         NU         NU           14         NU         NU           15         NU         NU           15         NU         NU           15         NU         NU           Sensor 1 MEASURE           Bytes         Data Type         Description           20-23         DINT         S1 Main Value           24-27         DINT         S1 Units           28-31         DINT         S1 Raw Value           32-35         DINT         S1 Temperature           36-37         INT         S1 Couput Value           38-39         WORD         S1 Status 1           40-41         WORD         S1 Status 2           42-43         INT         S1 ID           Sensor 2 MEASURE           Bytes         Data Type         Description           44-47         DINT         S2 Units           52-55         DINT         S2 Raw Value           52-55         DINT         S2 Raw Value           60-61         INT         S2 Output Value           62-63         WORD         S2 Status 1           64-65         WORD         S2 Status 1 <td< td=""><td>12</td><td>NU</td><td>NU</td><td></td></td<>                                                               | 12 | NU      | NU             |                 |
| 14         NU         NU           15         NU         NU           Sensor 1 MEASURE         Sensor 1 MEASURE           Bytes         Data Type         Description           20-23         DINT         S1 Main Value           24-27         DINT         S1 Main Value           32-35         DINT         S1 Temperature           36-37         INT         S1 Output Value           38-39         WORD         S1 Status 1           40-41         WORD         S1 Status 2           42-43         INT         S1 ID           Sensor 2 MEASURE           Bytes         Data Type         Description           44-47         DINT         S2 Units           52-55         DINT         S2 Raw Value           56-59         DINT         S2 Raw Value           60-61         INT         S2 Output Value           62-63         WORD         S2 Status 1           64-65         WORD         S2 Status 2           66-67         INT         S3 Output Value           72-75         DINT         S3 Main Value           72-75         DINT         S3 Coutput Value           80-83                                                                           | 13 | NU      | NU             |                 |
| NU         NU           Bytes         Data Type         Description           20-23         DINT         S1 Main Value           24-27         DINT         S1 Main Value           32-33         DINT         S1 Raw Value           32-35         DINT         S1 Context           36-37         INT         S1 Output Value           38-39         WORD         S1 Status 1           40-41         WORD         S1 Status 1           40-41         WORD         S1 Status 1           40-41         WORD         S1 Status 1           44-47         DINT         S2 Main Value           52-55         DINT         S2 Raw Value           56-59         DINT         S2 Contput Value           60-61         INT         S2 Output Value           62-63         WORD         S2 Status 1           64-65         WORD         S2 Status 2           66-67         INT         S3 Units           72-75         DINT         S3 Temperature           80-83         DINT         S3 Temperature           84-85         INT         S3 Output Value           80-83         DINT         S3 Temperature                                                               | 14 | NU      | NU             |                 |
| Bytes         Data Type         Description           20-23         DINT         S1 Main Value           24-27         DINT         S1 Main Value           24-27         DINT         S1 Main Value           32-35         DINT         S1 Temperature           36-37         INT         S1 Output Value           38-39         WORD         S1 Status 1           40-41         WORD         S1 Status 2           42-43         INT         S1 ID           Sensor 2 MEASURE           Bytes         Data Type         Description           44-47         DINT         S2 Main Value           452-55         DINT         S2 Main Value           52-55         DINT         S2 Main Value           52-55         DINT         S2 Main Value           60-61         INT         S2 Output Value           62-63         WORD         S2 Status 1           64-65         WORD         S2 Status 2           66-67         INT         S2 ID           Sensor 3 MEASUEE           Bytes         Data Type         Description           68-71         DINT         S3 Main Value           72-75<                                                                     | 15 | NU      | NU             |                 |
| Bytes         Data Type         Description           20-23         DINT         S1 Main Value           24-27         DINT         S1 Main Value           28-31         DINT         S1 Raw Value           32-35         DINT         S1 Temperature           36-37         INT         S1 Output Value           38-39         WORD         S1 Status 1           40-41         WORD         S1 Status 2           42-43         INT         S1 ID           Sensor 2 MEASURE           Bytes         Data Type         Description           44-47         DINT         S2 Main Value           452-55         DINT         S2 Raw Value           56-59         DINT         S2 Raw Value           56-59         DINT         S2 Comperature           60-61         INT         S2 Output Value           62-63         WORD         S2 Status 1           64-65         WORD         S2 Status 2           66-67         INT         S3 Main Value           72-75         DINT         S3 Raw Value           80-83         DINT         S3 Temperature           84-85         INT         S3 Output Value                                                          |    |         | Sensor 1 MEASU | IRE             |
| 20-23         DINT         S1 Main Value           24-27         DINT         S1 Units           28-31         DINT         S1 Raw Value           32-35         DINT         S1 Temperature           36-37         INT         S1 Output Value           38-39         WORD         S1 Status 1           40-41         WORD         S1 Status 2           42-43         INT         S1 ID           Sensor 2 MEASURE           Bytes         Data Type         Description           44-47         DINT         S2 Main Value           44-47         DINT         S2 Units           52-55         DINT         S2 Raw Value           56-59         DINT         S2 Output Value           60-61         INT         S2 Output Value           62-63         WORD         S2 Status 1           Geneor 3 MEASURE           Bytes         Data Type         Description           68-67         INT         S3 Main Value           72-75         DINT         S3 Main Value           72-75         DINT         S3 Couput Value           80-83         DINT         S3 Raw Value           80-84 <td></td> <td>Bytes</td> <td>Data Type</td> <td>Description</td>        |    | Bytes   | Data Type      | Description     |
| 24-27         DINT         S1 Units           28-31         DINT         S1 Raw Value           32-35         DINT         S1 Temperature           36-37         INT         S1 Output Value           38-39         WORD         S1 Status 1           40-41         WORD         S1 Status 2           42-43         INT         S1 ID           Sensor 2 MEASURE           Bytes         Data Type         Description           44-47         DINT         S2 Main Value           48-51         DINT         S2 Main Value           52-55         DINT         S2 Raw Value           56-59         DINT         S2 Temperature           60-61         INT         S2 Output Value           62-63         WORD         S2 Status 1           64-65         WORD         S2 Status 2           66-67         INT         S3 Main Value           72-75         DINT         S3 Main Value           72-75         DINT         S3 Temperature           80-83         DINT         S3 Coutput Value           80-845         INT         S3 Output Value           86-87         WORD         S3 Status 1 <td></td> <td>20-23</td> <td>DINT</td> <td>S1 Main Value</td> |    | 20-23   | DINT           | S1 Main Value   |
| 28-31         DINT         S1 Raw Value           32-35         DINT         S1 Temperature           36-37         INT         S1 Output Value           38-39         WORD         S1 Status 1           40-41         WORD         S1 Status 2           42-43         INT         S1 ID           Sensor 2 MEASURE           Bytes         Data Type         Description           44-47         DINT         S2 Main Value           48-51         DINT         S2 Raw Value           52-55         DINT         S2 Raw Value           56-59         DINT         S2 Temperature           60-61         INT         S2 Output Value           62-63         WORD         S2 Status 1           64-65         WORD         S2 Status 2           66-67         INT         S2 ID           Sensor 3 MEASURE           Bytes         Data Type         Description           68-71         DINT         S3 Main Value           76-79         DINT         S3 Coutput Value           80-83         DINT         S3 Temperature           84-85         INT         S3 Output Value           86-87 </td <td></td> <td>24-27</td> <td>DINT</td> <td>S1 Units</td>         |    | 24-27   | DINT           | S1 Units        |
| 32-35         DINT         S1 Temperature           36-37         INT         S1 Output Value           38-39         WORD         S1 Status 1           40-41         WORD         S1 Status 2           42-43         INT         S1 ID           Sensor 2 MEASURE           Bytes         Data Type         Description           44-47         DINT         S2 Main Value           48-51         DINT         S2 Main Value           52-55         DINT         S2 Raw Value           56-59         DINT         S2 Temperature           60-61         INT         S2 Output Value           62-63         WORD         S2 Status 1           64-65         WORD         S2 Status 2           66-67         INT         S3 Main Value           72-75         DINT         S3 Main Value           72-75         DINT         S3 Raw Value           80-83         DINT         S3 Raw Value           80-83         DINT         S3 Temperature           84-85         INT         S3 Output Value           86-87         WORD         S3 Status 1           88-89         WORD         S3 Status 2                                                                 |    | 28-31   | DINT           | S1 Raw Value    |
| 36-37         INT         S1 Output Value           38-39         WORD         S1 Status 1           40-41         WORD         S1 Status 2           42-43         INT         S1 ID           Sensor 2 MEASURE           Bytes         Data Type         Description           44-47         DINT         S2 Main Value           48-51         DINT         S2 Main Value           52-55         DINT         S2 Raw Value           56-59         DINT         S2 Output Value           62-63         WORD         S2 Status 1           64-65         WORD         S2 Status 2           66-67         INT         S2 ID           Sensor 3 MEASURE           Bytes         Data Type         Description           68-71         DINT         S3 Main Value           72-75         DINT         S3 Raw Value           80-83         DINT         S3 Temperature           84-85         INT         S3 Output Value           86-87         WORD         S3 Status 1           88-89         WORD         S3 Status 2           90-91         INT         S4 Units           100-103                                                                                  |    | 32-35   | DINT           | S1 Temperature  |
| 38-39         WORD         S1 Status 1           40-41         WORD         S1 Status 2           42-43         INT         S1 ID           Sensor 2 MEASURE           Bytes         Data Type         Description           44-47         DINT         S2 Main Value           48-51         DINT         S2 Raw Value           52-55         DINT         S2 Temperature           60-61         INT         S2 Output Value           62-63         WORD         S2 Status 1           64-65         WORD         S2 Status 2           66-67         INT         S2 ID           Sensor 3 MEASURE           Bytes         Data Type         Description           68-71         DINT         S3 Main Value           72-75         DINT         S3 Main Value           76-79         DINT         S3 Temperature           84-85         INT         S3 Output Value           86-87         WORD         S3 Status 1           88-89         WORD         S3 Status 2           90-91         INT         S4 Main Value           96-99         DINT         S4 Main Value           96-99                                                                               |    | 36-37   | INT            | S1 Output Value |
| 40-41         WORD         S1 Status 2           42-43         INT         S1 ID           Sensor 2 MEASURE         Description           44-47         DINT         S2 Main Value           48-51         DINT         S2 Units           52-55         DINT         S2 Temperature           60-61         INT         S2 Output Value           62-63         WORD         S2 Status 1           64-65         WORD         S2 Status 2           66-67         INT         S3 Main Value           72-75         DINT         S3 Main Value           72-75         DINT         S3 Main Value           76-79         DINT         S3 Main Value           76-79         DINT         S3 Raw Value           80-83         DINT         S3 Status 1           86-87         WORD         S3 Status 2           90-91         INT         S3 ID           Sensor 4 MEASURE         Bytes         Data Type         Description           92-95         DINT         S4 Main Value           80-83         INT         S3 Output Value           86-87         WORD         S3 Status 2           90-91         INT                                                          |    | 38-39   | WORD           | S1 Status 1     |
| 42-43         INT         S1 ID           Sensor 2 MEASURE           Bytes         Data Type         Description           44-47         DINT         S2 Main Value           48-51         DINT         S2 Units           52-55         DINT         S2 Raw Value           56-59         DINT         S2 Temperature           60-61         INT         S2 Output Value           62-63         WORD         S2 Status 1           64-65         WORD         S2 Status 2           66-67         INT         S2 ID           Sensor 3 MEASURE         Bytes         Data Type         Description           68-71         DINT         S3 Main Value         72-75           72-75         DINT         S3 Raw Value         80-83           80-83         DINT         S3 Temperature           84-85         INT         S3 Output Value           86-87         WORD         S3 Status 1           88-89         WORD         S3 Status 2           90-91         INT         S4 Main Value           96-99         DINT         S4 Main Value           96-99         DINT         S4 Raw Value           100-103                                                      |    | 40-41   | WORD           | S1 Status 2     |
| Sensor 2 MEASURE           Bytes         Data Type         Description           44-47         DINT         S2 Main Value           48-51         DINT         S2 Cunits           52-55         DINT         S2 Raw Value           56-59         DINT         S2 Temperature           60-61         INT         S2 Output Value           62-63         WORD         S2 Status 1           64-65         WORD         S2 Status 2           66-67         INT         S2 ID           Sensor 3 MEASURE           Bytes         Data Type         Description           68-71         DINT         S3 Main Value           72-75         DINT         S3 Main Value           80-83         DINT         S3 Raw Value           80-83         DINT         S3 Cutput Value           84-85         INT         S3 Output Value           84-85         INT         S3 Output Value           80-83         DINT         S3 ID           Sensor 4 MEASURE         Description           92-95         DINT         S4 Main Value           96-99         DINT         S4 Main Value           96-99         DINT                                                               |    | 42-43   | INT            | S1 ID           |
| Bytes         Data Type         Description           44-47         DINT         S2 Main Value           48-51         DINT         S2 Units           52-55         DINT         S2 Raw Value           56-59         DINT         S2 Temperature           60-61         INT         S2 Output Value           62-63         WORD         S2 Status 1           64-65         WORD         S2 Status 2           66-67         INT         S2 ID           Sensor 3 MEASURE           Bytes         Data Type         Description           68-71         DINT         S3 Main Value           72-75         DINT         S3 Units           76-79         DINT         S3 Raw Value           80-83         DINT         S3 Output Value           84-85         INT         S3 Output Value           86-87         WORD         S3 Status 1           88-89         WORD         S3 ID           Sensor 4 MEASURE           Bytes         Data Type         Description           92-95         DINT         S4 Main Value           96-99         DINT         S4 Main Value           96-99                                                                              |    |         | Sensor 2 MEASU | IRE             |
| 44-47         DINT         S2 Main Value           48-51         DINT         S2 Units           52-55         DINT         S2 Raw Value           56-59         DINT         S2 Temperature           60-61         INT         S2 Output Value           62-63         WORD         S2 Status 1           64-65         WORD         S2 Status 2           66-67         INT         S2 ID           Sensor 3 MEASURE           Bytes         Data Type         Description           68-71         DINT         S3 Main Value           72-75         DINT         S3 Raw Value           80-83         DINT         S3 Raw Value           80-83         DINT         S3 Comportance           84-85         INT         S3 Output Value           86-87         WORD         S3 Status 1           88-89         WORD         S3 Status 2           90-91         INT         S3 ID           Sensor 4 MEASURE           Bytes         Data Type         Description           92-95         DINT         S4 Main Value           96-99         DINT         S4 Raw Value           100-103                                                                                |    | Bytes   | Data Type      | Description     |
| 48-51         DINT         S2 Units           52-55         DINT         S2 Raw Value           56-59         DINT         S2 Temperature           60-61         INT         S2 Output Value           62-63         WORD         S2 Status 1           64-65         WORD         S2 Status 2           66-67         INT         S2 ID           Sensor 3 MEASURE           Bytes         Data Type         Description           68-71         DINT         S3 Main Value           72-75         DINT         S3 Units           76-79         DINT         S3 Comperature           84-85         INT         S3 Output Value           80-83         DINT         S3 Status 1           84-85         INT         S3 Output Value           86-87         WORD         S3 Status 1           88-89         WORD         S3 Status 2           90-91         INT         S3 ID           Sensor 4 MEASURE           Bytes         Data Type         Description           92-95         DINT         S4 Main Value           96-99         DINT         S4 Raw Value           104-107         <                                                                          |    | 44-47   | DINT           | S2 Main Value   |
| 52-55         DINT         S2 Raw Value           56-59         DINT         S2 Temperature           60-61         INT         S2 Output Value           62-63         WORD         S2 Status 1           64-65         WORD         S2 Status 2           66-67         INT         S2 ID           Sensor 3 MEASURE           Bytes         Data Type         Description           68-71         DINT         S3 Main Value           72-75         DINT         S3 Units           76-79         DINT         S3 Raw Value           80-83         DINT         S3 Temperature           84-85         INT         S3 Output Value           86-87         WORD         S3 Status 1           88-89         WORD         S3 Status 2           90-91         INT         S3 ID           Sensor 4 MEASURE           Bytes         Data Type         Description           92-95         DINT         S4 Main Value           96-99         DINT         S4 Raw Value           104-107         DINT         S4 Raw Value           104-107         DINT         S4 Output Value           104-107                                                                          |    | 48-51   | DINT           | S2 Units        |
| 56-59         DINT         S2 Temperature           60-61         INT         S2 Output Value           62-63         WORD         S2 Status 1           64-65         WORD         S2 Status 2           66-67         INT         S2 ID           Sensor 3 MEASURE           Bytes         Data Type         Description           68-71         DINT         S3 Main Value           72-75         DINT         S3 Units           76-79         DINT         S3 Raw Value           80-83         DINT         S3 Temperature           84-85         INT         S3 Output Value           86-87         WORD         S3 Status 1           88-89         WORD         S3 Status 2           90-91         INT         S3 ID           Sensor 4 MEASURE           Bytes         Data Type         Description           92-95         DINT         S4 Main Value           96-99         DINT         S4 Raw Value           104-107         DINT         S4 Raw Value           104-107         DINT         S4 Output Value           104-107         DINT         S4 Output Value           104-107                                                                     |    | 52–55   | DINT           | S2 Raw Value    |
| 60-61         INT         S2 Output Value           62-63         WORD         S2 Status 1           64-65         WORD         S2 Status 2           66-67         INT         S2 ID           Sensor 3 MEASURE           Bytes         Data Type         Description           68-71         DINT         S3 Main Value           72-75         DINT         S3 Cutput Value           80-83         DINT         S3 Temperature           84-85         INT         S3 Output Value           86-87         WORD         S3 Status 1           88-89         WORD         S3 Status 2           90-91         INT         S3 ID           Sensor 4 MEASURE           Bytes         Data Type         Description           92-95         DINT         S4 Main Value           96-99         DINT         S4 Main Value           96-99         DINT         S4 Raw Value           100-103         DINT         S4 Raw Value           104-107         DINT         S4 Cutput Value           104-107         DINT         S4 Status 1           112-113         WORD         S4 Status 2           114-                                                                     |    | 56–59   | DINT           | S2 Temperature  |
| 62-63         WORD         S2 Status 1           64-65         WORD         S2 Status 2           66-67         INT         S2 ID           Sensor 3 MEASURE           Bytes         Data Type         Description           68-71         DINT         S3 Main Value           72-75         DINT         S3 Raw Value           80-83         DINT         S3 Temperature           84-85         INT         S3 Output Value           86-87         WORD         S3 Status 1           88-89         WORD         S3 Status 2           90-91         INT         S3 ID           Sensor 4 MEASURE           Bytes         Data Type         Description           92-95         DINT         S4 Main Value           96-99         DINT         S4 Main Value           96-99         DINT         S4 Raw Value           100-103         DINT         S4 Raw Value           104-107         DINT         S4 Temperature           108-109         INT         S4 Status 1           112-113         WORD         S4 Status 2           114-115         INT         S4 ID                                                                                                 |    | 60-61   | INT            | S2 Output Value |
| 64-65         WORD         S2 Status 2           66-67         INT         S2 ID           Sensor 3 MEASURE           Bytes         Data Type         Description           68-71         DINT         S3 Main Value           72-75         DINT         S3 Raw Value           80-83         DINT         S3 Temperature           84-85         INT         S3 Output Value           86-87         WORD         S3 Status 1           88-89         WORD         S3 Status 2           90-91         INT         S3 ID           Sensor 4 MEASURE           Bytes         Data Type         Description           92-95         DINT         S4 Main Value           96-99         DINT         S4 Main Value           96-99         DINT         S4 Raw Value           100-103         DINT         S4 Raw Value           104-107         DINT         S4 Raw Value           104-107         DINT         S4 Raw Value           108-109         INT         S4 Output Value           108-109         INT         S4 Status 1           112-113         WORD         S4 Status 2           114-11                                                                     |    | 62-63   | WORD           | S2 Status 1     |
| 66-67         INT         S2 ID           Sensor 3 MEASURE           Bytes         Data Type         Description           68-71         DINT         S3 Main Value           72-75         DINT         S3 Raw Value           80-83         DINT         S3 Temperature           84-85         INT         S3 Output Value           86-87         WORD         S3 Status 1           88-89         WORD         S3 Status 2           90-91         INT         S3 ID           Sensor 4 MEASURE           Bytes         Data Type         Description           92-95         DINT         S4 Main Value           96-99         DINT         S4 Main Value           96-99         DINT         S4 Raw Value           100-103         DINT         S4 Raw Value           104-107         DINT         S4 Raw Value           104-107         DINT         S4 Status 1           108-109         INT         S4 Status 1           112-113         WORD         S4 Status 2           114-115         INT         S4 ID                                                                                                    |    | 64-65   | WORD           | S2 Status 2     |
| Sensor 3 MEASUREBytesData TypeDescription68-71DINTS3 Main Value72-75DINTS3 Units76-79DINTS3 Raw Value80-83DINTS3 Temperature84-85INTS3 Output Value86-87WORDS3 Status 188-89WORDS3 Status 290-91INTS3 IDSensor 4 MEASUREBytesData TypeDescription92-95DINTS4 Main Value96-99DINTS4 Raw Value100-103DINTS4 Raw Value104-107DINTS4 Cutput Value108-109INTS4 Status 1112-113WORDS4 Status 2114-115INTS4 ID                                                                                                    |    | 66-67   | INT            | S2 ID           |
| Bytes         Data Type         Description           68-71         DINT         S3 Main Value           72-75         DINT         S3 Units           76-79         DINT         S3 Raw Value           80-83         DINT         S3 Temperature           84-85         INT         S3 Output Value           86-87         WORD         S3 Status 1           88-89         WORD         S3 Status 2           90-91         INT         S3 ID           Sensor 4 MEASURE           Bytes         Data Type         Description           92-95         DINT         S4 Main Value           96-99         DINT         S4 Units           100-103         DINT         S4 Raw Value           104-107         DINT         S4 Temperature           108-109         INT         S4 Output Value           110-111         WORD         S4 Status 1           112-113         WORD         S4 Status 2           114-115         INT         S4 ID                                                                                                    |    |         | Sensor 3 MEASU | IRE             |
| Bytes         Dikt Type         Discription           68-71         DINT         S3 Main Value           72-75         DINT         S3 Units           76-79         DINT         S3 Raw Value           80-83         DINT         S3 Temperature           84-85         INT         S3 Output Value           86-87         WORD         S3 Status 1           88-89         WORD         S3 Status 2           90-91         INT         S3 ID           Sensor 4 MEASURE           Bytes         Data Type         Description           92-95         DINT         S4 Main Value           96-99         DINT         S4 Units           100-103         DINT         S4 Raw Value           104-107         DINT         S4 Temperature           108-109         INT         S4 Output Value           110-111         WORD         S4 Status 1           112-113         WORD         S4 Status 2           114-115         INT         S4 ID                                                                                                    |    | Bytes   | Data Type      | Description     |
| 72-75         DINT         S3 Units           76-79         DINT         S3 Raw Value           80-83         DINT         S3 Raw Value           80-83         DINT         S3 Temperature           84-85         INT         S3 Output Value           86-87         WORD         S3 Status 1           88-89         WORD         S3 Status 2           90-91         INT         S3 ID           Sensor 4 MEASURE           Bytes         Data Type         Description           92-95         DINT         S4 Main Value           96-99         DINT         S4 Raw Value           100-103         DINT         S4 Raw Value           104-107         DINT         S4 Temperature           108-109         INT         S4 Output Value           110-111         WORD         S4 Status 1           112-113         WORD         S4 ID                                                                                                    |    | 68-71   |                | S3 Main Value   |
| 76-79         DINT         S3 Raw Value           80-83         DINT         S3 Temperature           84-85         INT         S3 Output Value           86-87         WORD         S3 Status 1           88-89         WORD         S3 Status 2           90-91         INT         S3 ID           Sensor 4 MEASURE           Bytes         Data Type         Description           92-95         DINT         S4 Main Value           96-99         DINT         S4 Raw Value           100-103         DINT         S4 Raw Value           104-107         DINT         S4 Output Value           108-109         INT         S4 Status 1           110-111         WORD         S4 Status 2           114-115         INT         S4 ID                                                                                                    |    | 72-75   | DINT           | S3 Units        |
| No.10         Dint         Solution take           80-83         DINT         S3 Temperature           84-85         INT         S3 Output Value           86-87         WORD         S3 Status 1           88-89         WORD         S3 Status 2           90-91         INT         S3 ID           Sensor 4 MEASURE           Bytes         Data Type         Description           92-95         DINT         S4 Main Value           96-99         DINT         S4 Units           100-103         DINT         S4 Raw Value           104-107         DINT         S4 Temperature           108-109         INT         S4 Output Value           110-111         WORD         S4 Status 1           112-113         WORD         S4 Status 2           114-115         INT         S4 ID                                                                                                    |    | 76–79   | DINT           | S3 Raw Value    |
| 84-85         INT         S3 Output Value           86-87         WORD         S3 Status 1           88-89         WORD         S3 Status 2           90-91         INT         S3 ID           Sensor 4 MEASURE           Bytes         Data Type         Description           92-95         DINT         S4 Main Value           96-99         DINT         S4 Units           100–103         DINT         S4 Raw Value           104–107         DINT         S4 Output Value           108-109         INT         S4 Output Value           110-111         WORD         S4 Status 1           112-113         WORD         S4 Status 2           114-115         INT         S4 ID                                                                                                    |    | 80-83   | DINT           | S3 Temperature  |
| 86-87         WORD         S3 Status 1           88-89         WORD         S3 Status 2           90-91         INT         S3 ID           Sensor 4 MEASURE           Bytes         Data Type         Description           92-95         DINT         S4 Main Value           96-99         DINT         S4 Units           100–103         DINT         S4 Raw Value           104–107         DINT         S4 Temperature           108-109         INT         S4 Output Value           110-111         WORD         S4 Status 1           112-113         WORD         S4 Status 2           114-115         INT         S4 ID                                                                                                    |    | 84-85   | INT            | S3 Output Value |
| 88-89WORDS3 Status 290-91INTS3 IDSensor 4 MEASUREBytesData TypeDescription92-95DINTS4 Main Value96-99DINTS4 Units100–103DINTS4 Raw Value104–107DINTS4 Temperature108-109INTS4 Output Value110-111WORDS4 Status 1112-113WORDS4 Status 2114-115INTS4 ID                                                                                                    |    | 86-87   | WORD           | S3 Status 1     |
| 90-91INTS3 IDSensor 4 MEASUREBytesData TypeDescription92-95DINTS4 Main Value96-99DINTS4 Units100–103DINTS4 Raw Value104–107DINTS4 Temperature108-109INTS4 Output Value110-111WORDS4 Status 1112-113WORDS4 Status 2114-115INTS4 ID                                                                                                    |    | 88-89   | WORD           | S3 Status 2     |
| Sensor 4 MEASUREBytesData TypeDescription92-95DINTS4 Main Value96-99DINTS4 Units100–103DINTS4 Raw Value104–107DINTS4 Temperature108-109INTS4 Output Value110-111WORDS4 Status 1112-113WORDS4 Status 2114-115INTS4 ID                                                                                                    |    | 90-91   | INT            | S3 ID           |
| BytesData TypeDescription92-95DINTS4 Main Value96-99DINTS4 Units100–103DINTS4 Raw Value104–107DINTS4 Temperature108-109INTS4 Output Value110-111WORDS4 Status 1112-113WORDS4 Status 2114-115INTS4 ID                                                                                                    |    |         | Sensor 4 MEASU | IRE             |
| 92-95DINTS4 Main Value96-99DINTS4 Units100-103DINTS4 Raw Value104-107DINTS4 Temperature108-109INTS4 Output Value110-111WORDS4 Status 1112-113WORDS4 Status 2114-115INTS4 ID                                                                                                    |    | Bytes   | Data Type      | Description     |
| 96-99         DINT         S4 Units           100–103         DINT         S4 Raw Value           104–107         DINT         S4 Temperature           108-109         INT         S4 Output Value           110-111         WORD         S4 Status 1           112-113         WORD         S4 Status 2           114-115         INT         S4 ID                                                                                                    |    | 92-95   | DINT           | S4 Main Value   |
| 100–103         DINT         S4 Raw Value           104–107         DINT         S4 Temperature           108-109         INT         S4 Output Value           110-111         WORD         S4 Status 1           112-113         WORD         S4 Status 2           114-115         INT         S4 ID                                                                                                    |    | 96-99   | DINT           | S4 Units        |
| 104–107         DINT         S4 Temperature           108-109         INT         S4 Output Value           110-111         WORD         S4 Status 1           112-113         WORD         S4 Status 2           114-115         INT         S4 ID                                                                                                    |    | 100–103 | DINT           | S4 Raw Value    |
| 108-109         INT         S4 Output Value           110-111         WORD         S4 Status 1           112-113         WORD         S4 Status 2           114-115         INT         S4 ID                                                                                                    |    | 104–107 | DINT           | S4 Temperature  |
| 110-111         WORD         S4 Status 1           112-113         WORD         S4 Status 2           114-115         INT         S4 ID                                                                                                    |    | 108-109 | INT            | S4 Output Value |
| 112-113         WORD         S4 Status 2           114-115         INT         S4 ID                                                                                                    |    | 110-111 | WORD           | S4 Status 1     |
| 114-115 INT S4 ID                                                                                                    |    | 112-113 | WORD           | S4 Status 2     |
|                                                                                                    |    | 114-115 | INT            | S4 ID           |

| Sensor 5 MEASORE |           |                 |  |
|------------------|-----------|-----------------|--|
| Bytes            | Data Type | Description     |  |
| 116-119          | DINT      | S5 Main Value   |  |
| 120-123          | DINT      | S5 Units        |  |
| 124–127          | DINT      | S5 Raw Value    |  |
| 128–131          | DINT      | S5 Temperature  |  |
| 132-133          | INT       | S5 Output Value |  |
| 134-135          | WORD      | S5 Status 1     |  |
| 136-137          | WORD      | S5 Status 2     |  |
| 138-139          | INT       | S5 ID           |  |

#### Sensor 5 MEASURE

#### Sensor 6 MEASURE

| Bytes   | Data Type | Description     |
|---------|-----------|-----------------|
| 140-143 | DINT      | S6 Main Value   |
| 144-147 | DINT      | S6 Units        |
| 148–151 | DINT      | S6 Raw Value    |
| 152–155 | DINT      | S6 Temperature  |
| 156-157 | INT       | S6 Output Value |
| 158-159 | WORD      | S6 Status 1     |
| 160-161 | WORD      | S6 Status 2     |
| 162-163 | INT       | S6 ID           |

#### Sensor 7 MEASURE

| Bytes   | Data Type | Description     |
|---------|-----------|-----------------|
| 164-167 | DINT      | S7 Main Value   |
| 168-171 | DINT      | S7 Units        |
| 172–175 | DINT      | S7 Raw Value    |
| 176–179 | DINT      | S7 Temperature  |
| 180-181 | INT       | S7 Output Value |
| 182-183 | WORD      | S7 Status 1     |
| 184-185 | WORD      | S7 Status 2     |
| 186-187 | INT       | S7 ID           |

#### Sensor 8 MEASURE

| Bytes   | Data Type | Description                  |
|---------|-----------|------------------------------|
| 188-191 | DINT      | S8 Main Value <sup>1</sup>   |
| 192-195 | DINT      | S8 Units <sup>2</sup>        |
| 196–199 | DINT      | S8 Raw Value <sup>1</sup>    |
| 200–203 | DINT      | S8 Temperature <sup>1</sup>  |
| 204-205 | INT       | S8 Output Value <sup>3</sup> |
| 206-207 | WORD      | S8 Status 1⁵                 |
| 208-209 | WORD      | S8 Status 2⁵                 |
| 210-211 | INT       | S8 ID <sup>4</sup>           |

#### Notes on MEASURE data -

<sup>1</sup>Main Value, Raw Value, are Temperature are all 32 bit integers, displayed with an implied fixed-decimal point 0.000 resolution.

So, 14.00 pH will show as 14000, which means 14.000 pH. 2000 uS conductivity will show as 2000000, meaning 2000.000 uS. 25C will show as 25000 meaning 25.000.

<sup>2</sup>Units are stored as packed ASCII hi/lo bytes.

<sup>3</sup> Output Value is also displayed with implied 0.000 resolution. The MetriNet has no actual hardware level output for these voltages. So, these are virtual values, like the alarm setpoints, that could be used to feed some other process digitally.

<sup>4</sup> ID not implemented at this time.

<sup>5</sup> Status Flags are as follows -

| Bit     | Status 1           | Status 2           |
|---------|--------------------|--------------------|
| 0 (LSB) | ALARM_A            | EE_INIT_FAIL       |
| 1       | ALARM_B            | MAIN_UNITS_HI      |
| 2       | ALARM_C            | MAIN_UNITS_LO      |
| 3       | ALARM_D            | MAIN_INPUT_ERR     |
| 4       | ALARM_E            | TC_UNITS_HI        |
| 5       | ENTRY_OUT_OF_RANGE | TC_UNITS_LO        |
| 6       | ENTRY_ACCEPTED     | TC_INPUT_ERR       |
| 7       | ENTRY_FAIL         | CAL_MAIN_SLOPE_HI  |
| 8       | MAIN_CAL_PASS      | CAL_MAIN_SLOPE_LO  |
| 9       | MAIN_CAL_FAIL      | CAL_MAIN_ZERO_HI   |
| 10      | TC_CAL_PASS        | CAL_MAIN_OFFSET_HI |
| 11      | TC_CAL_FAIL        | MAIN_UNSTABLE      |
| 12      | TC_F               | CAL_TC_OFFSET_HI   |
| 13      | SENSOR_LOCK        | TC_UNSTABLE        |
| 14      | NU                 | NU                 |
| 15      | NU                 | NU                 |

#### Sensor 1 INFO

| Bytes   | Data Type | Description    |
|---------|-----------|----------------|
| 212-213 | INT       | S1 Slope       |
| 214-215 | INT       | S1 Offset      |
| 216–217 | INT       | S1 Delay       |
| 218–219 | INT       | S1 Alarm A     |
| 220-221 | INT       | S1 Alarm B     |
| 222-223 | INT       | S1 Slope Alarm |
| 224-225 | INT       | S1 Timer Limit |
| 226-227 | INT       | S1 Vout HI     |
| 228-229 | INT       | S1 Vout LO     |
| 230-231 | INT       | S1 TC Mode     |
| 232-239 | LWORD     | S1 Tag1        |
| 240-247 | LWORD     | S1 Tag2        |

| Sensor 2 INFO |           |                |  |  |
|---------------|-----------|----------------|--|--|
| Bytes         | Data Type | Description    |  |  |
| 248-249       | INT       | S2 Slope       |  |  |
| 250-251       | INT       | S2 Offset      |  |  |
| 252–253       | INT       | S2 Delay       |  |  |
| 254–255       | INT       | S2 Alarm A     |  |  |
| 256-257       | INT       | S2 Alarm B     |  |  |
| 258-259       | INT       | S2 Slope Alarm |  |  |
| 260-261       | INT       | S2 Timer Limit |  |  |
| 262-263       | INT       | S2 Vout HI     |  |  |
| 264-265       | INT       | S2 Vout LO     |  |  |
| 266-267       | INT       | S2 TC Mode     |  |  |
| 268-275       | LWORD     | S2 Tag1        |  |  |
| 276-283       | LWORD     | S2 Tag2        |  |  |

#### Sensor 3 INFO

| Bytes   | Data Type | Description    |
|---------|-----------|----------------|
| 284-285 | INT       | S3 Slope       |
| 286-287 | INT       | S3 Offset      |
| 288-289 | INT       | S3 Delay       |
| 290-291 | INT       | S3 Alarm A     |
| 292-293 | INT       | S3 Alarm B     |
| 294-295 | INT       | S3 Slope Alarm |
| 296-297 | INT       | S3 Timer Limit |
| 298-299 | INT       | S3 Vout HI     |
| 300-301 | INT       | S3 Vout LO     |
| 302-303 | INT       | S3 TC Mode     |
| 304-311 | LWORD     | S3 Tag1        |
| 312-319 | LWORD     | S3 Tag2        |

#### Sensor 4 INFO

| Bytes   | Data Type | Description    |
|---------|-----------|----------------|
| 320-321 | INT       | S4 Slope       |
| 322-323 | INT       | S4 Offset      |
| 324-325 | INT       | S4 Delay       |
| 326-327 | INT       | S4 Alarm A     |
| 328-329 | INT       | S4 Alarm B     |
| 330-331 | INT       | S4 Slope Alarm |
| 332-333 | INT       | S4 Timer Limit |
| 334-335 | INT       | S4 Vout HI     |
| 336-337 | INT       | S4 Vout LO     |
| 338-339 | INT       | S4 TC Mode     |
| 340-347 | LWORD     | S4 Tag1        |
| 348-355 | LWORD     | S4 Tag2        |

| Sensor 5 INFO |           |                |  |  |
|---------------|-----------|----------------|--|--|
| Bytes         | Data Type | Description    |  |  |
| 356-357       | INT       | S5 Slope       |  |  |
| 358-359       | INT       | S5 Offset      |  |  |
| 360-361       | INT       | S5 Delay       |  |  |
| 362-363       | INT       | S5 Alarm A     |  |  |
| 364-365       | INT       | S5 Alarm B     |  |  |
| 366-367       | INT       | S5 Slope Alarm |  |  |
| 368-369       | INT       | S5 Timer Limit |  |  |
| 370-371       | INT       | S5 Vout HI     |  |  |
| 372-373       | INT       | S5 Vout LO     |  |  |
| 374-375       | INT       | S5 TC Mode     |  |  |
| 376-383       | LWORD     | S5 Tag1        |  |  |
| 384-391       | LWORD     | S5 Tag2        |  |  |

#### Sensor 6 INFO

| Bytes   | Data Type | Description    |
|---------|-----------|----------------|
| 392-393 | INT       | S6 Slope       |
| 394-395 | INT       | S6 Offset      |
| 396-397 | INT       | S6 Delay       |
| 398-399 | INT       | S6 Alarm A     |
| 400-401 | INT       | S6 Alarm B     |
| 402-403 | INT       | S6 Slope Alarm |
| 404-405 | INT       | S6 Timer Limit |
| 406-407 | INT       | S6 Vout HI     |
| 408-409 | INT       | S6 Vout LO     |
| 410-411 | INT       | S6 TC Mode     |
| 412-419 | LWORD     | S6 Tag1        |
| 420-427 | LWORD     | S6 Tag2        |

#### Sensor 7 INFO

| Bytes   | Data Type | Description    |
|---------|-----------|----------------|
| 428-429 | INT       | S7 Slope       |
| 430-431 | INT       | S7 Offset      |
| 432-433 | INT       | S7 Delay       |
| 434-435 | INT       | S7 Alarm A     |
| 436-437 | INT       | S7Alarm B      |
| 438-439 | INT       | S7 Slope Alarm |
| 440-441 | INT       | S7 Timer Limit |
| 442-443 | INT       | S7 Vout HI     |
| 444-445 | INT       | S7 Vout LO     |
| 446-447 | INT       | S7 TC Mode     |
| 448-455 | LWORD     | S7 Tag1        |
| 456-463 | LWORD     | S7 Tag2        |

| Sensor 8 INFO |           |                |  |  |
|---------------|-----------|----------------|--|--|
| Bytes         | Data Type | Description    |  |  |
| 464-465       | INT       | S8 Slope       |  |  |
| 466-467       | INT       | S8 Offset      |  |  |
| 468-469       | INT       | S8 Delay       |  |  |
| 470-471       | INT       | S8 Alarm A     |  |  |
| 472-473       | INT       | S8Alarm B      |  |  |
| 474-475       | INT       | S8 Slope Alarm |  |  |
| 476-477       | INT       | S8 Timer Limit |  |  |
| 478-479       | INT       | S8 Vout HI     |  |  |
| 480-481       | INT       | S8 Vout LO     |  |  |
| 482-483       | INT       | S8 TC Mode     |  |  |
| 484-491       | LWORD     | S8 Tag1        |  |  |
| 492-499       | LWORD     | S8 Tag2        |  |  |

#### 0

#### Notes on INFO data -

Format for INFO data is as follows (assumes Q32P pH sensor) -

| Value | Field       | Meaning                      |
|-------|-------------|------------------------------|
| 1000  | Slope       | 100.0%                       |
| 50    | Offset      | 5.0 mVDC                     |
| 10    | Delay       | 1.0 minutes                  |
| 700   | Alarm A     | 7.00 pH setpoint             |
| 800   | Alarm B     | 8.00 pH setpoint             |
| 800   | Slope Alarm | 80.0% low alarm              |
| 1000  | Timer Limit | ?                            |
| 1400  | Vout HI     | 14.00 pH = 2.5 VDC (virtual) |
| 0     | Vout LO     | 0.00 pH = 0 VDC (virtual)    |
| 0     | TC Mode     | ?                            |
| 10    | Tag1        |                              |
| 11    | Tag2        |                              |

#### Output Assembly Object (04HEX – 1 Instance)

The Output Assembly Object is a collection of all the information that can be written to the MetriNet. As the MetriNet has a fully interactive user interface with an LCD and keypad, it is expected that the vast majority of changes made to the sensors and system will be performed by trained technicians at that user interface on the actual MetriNet. While making changes digitally at the network level are possible, these "blind" calibration attempts over the network are not recommended. Network changes to the system ignore the typical sensor visual inspection process that occurs during typical calibration or adjustment. For example, sensors should always be removed, inspected, and then cleaned before calibration in solutions. This is pretty standard GMP procedure.

Even so, a secure password-protected write-window is provided to allow the user to change the majority of the parameters that are seen in the Input Assembly Object. To enter data to change these values, all values are entered through a 5-register window with specific codes to tell the system which sensor the operation is targeting So, this is the "write only" data window. The data arrangement is detailed below, including byte size of various fields. Using the EDS file for the MetriNet, all of the data information can be immediately setup automatically in the network master/client.

| Class Allindites (instance v) |              |           |                    |             |  |
|-------------------------------|--------------|-----------|--------------------|-------------|--|
| Attribute ID                  | Name         | Data Type | Data Value         | Access Rule |  |
| 1                             | Revision     | UINT      | 2                  | Get         |  |
| 2                             | Max Instance | UINT      | 0x66 (102 decimal) | Get         |  |

| Class Attributes | (Instance 0) |  |
|------------------|--------------|--|
|                  | _            |  |

#### **Output Instance Attributes (Instance 102) Default Data Value** Attribute ID Data Type Access Rule Name UINT 3 Output Data 0 Get/Set

| Service Code      | Implem<br>fo | Service Name      |                      |
|-------------------|--------------|-------------------|----------------------|
|                   | Class Level  | Instance<br>Level |                      |
| 0E <sub>HEX</sub> | Yes          | Yes               | Get_Attribute_Single |
| 10 <sub>HEX</sub> | No           | Yes               | Set_Attribute_Single |

#### Output Instance 102 – 10 Bytes

| Bytes | Data Type | Description       |
|-------|-----------|-------------------|
| 0-1   | UNIT      | Run/Idle Code (1) |
| 2–3   | UINT      | Sensor number 1-8 |
| 4–5   | UINT      | Function Code     |
| 6–7   | UINT      | Data Entry        |
| 8–9   | UINT      | Lock Code         |

#### Output (Write to MetriNet) Example Using Molex-EIP Tool -

To change MetriNet delay setting in S1 to 2.0, send the following data in the EIP message.

Code = 0x16 Set\_Attribute\_Single. Class = 0x04 Instance = 0x66, 102 Attribute = 3 Data = **01 00 01 00 13 A4 14 00 00 00** 

```
Where...

00 01 = 1, Run Code is 1, always

00 01 = 1, Sensor #1*

A4 13 = 42003*, Special location code for delay setting on sensor #1

00 14 = Data value of 20, decimal (per M-Node manual, interpreted as 2.0)

00 00 = Lock code. If lock disabled, enter 0.
```

See screenshot using Molex EIP tool below.

\*Writing data to the MetriNet system is done by referencing a coded table that controls the variable identified fro that change. All writable data is passed though the same "window," which can provide added security for any changes by utilizing the user lock codes on the MetriNet if desired.

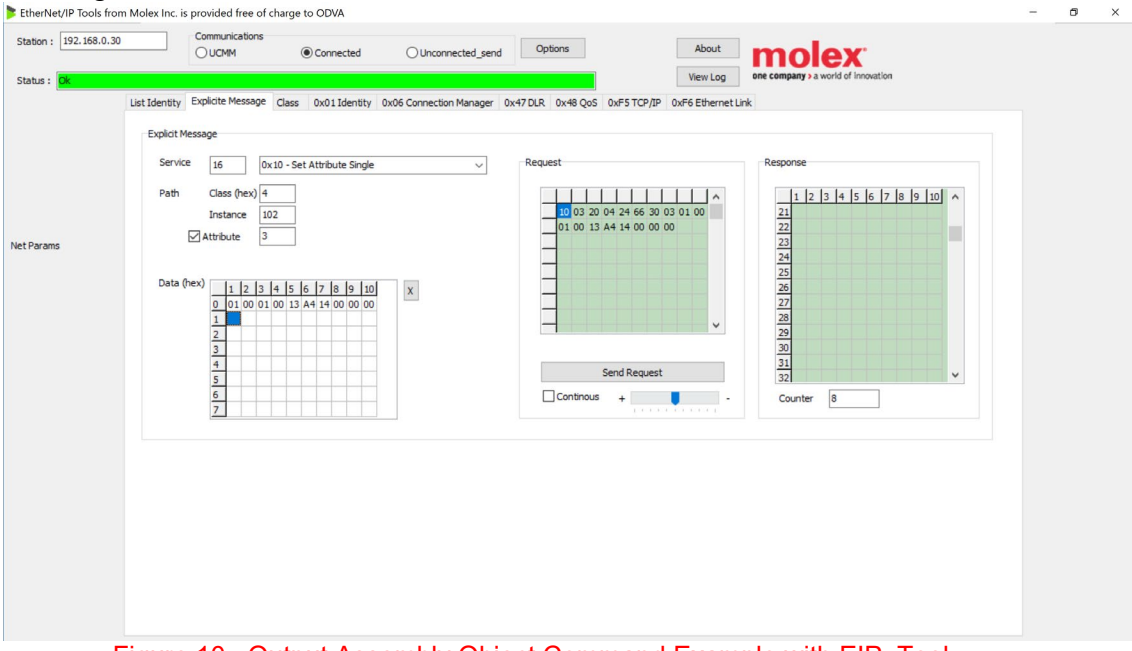

Figure 10 –Output Assembly Object Command Example with EIP\_Tool

Once this message is sent, the S1 delay setting will be updated to 2.0 on the MetriNet.

The special codes for writing individual registers in the MetriNet come from specific Modbus register locations in the unit.

| Snsr 1 | Snsr 2 | Snsr 3 | Snsr 4 | Snsr 5 | Snsr 6 | Snsr 7 | Snsr 8 | Sensor                | Data Format        |
|--------|--------|--------|--------|--------|--------|--------|--------|-----------------------|--------------------|
| Reg    | Reg    | Reg    | Reg    | Reg    | Reg    | Reg    | Reg    | Data                  |                    |
| 42003  | 42021  | 42039  | 42057  | 42075  | 42093  | 42111  | 42129  | Delay                 | 10=1.0min          |
| 42004  | 42022  | 42040  | 42058  | 42076  | 42094  | 42112  | 42130  | <sup>1</sup> Alarm A  | (sensor dependent) |
| 42005  | 42023  | 42041  | 42059  | 42077  | 42095  | 42113  | 42131  | <sup>1</sup> Alarm B  | (sensor dependent) |
| 42006  | 42024  | 42042  | 42060  | 42078  | 42096  | 42114  | 42132  | Slp Alarm             | 80=80%             |
| 42007  | 42025  | 42043  | 42061  | 42079  | 42097  | 42115  | 42133  | Tmr Limit             | 90=90 days         |
| 42008  | 42026  | 42044  | 42062  | 42080  | 42098  | 42116  | 42134  | <sup>1,2</sup> VoutHI | (sensor dependent) |
| 42009  | 42027  | 42045  | 42063  | 42081  | 42099  | 42117  | 42135  | <sup>1,2</sup> VoutLO | (sensor dependent) |
| 42010  | 42028  | 42046  | 42064  | 42082  | 42100  | 42118  | 42136  | TcMode                | 0 = F, 1 = C       |
| 42011  | 42029  | 42047  | 42065  | 42083  | 42101  | 42119  | 42137  | <sup>3</sup> Tag1     | 0x70,0x48="p","H"  |
| 42012  | 42030  | 42048  | 42066  | 42084  | 42102  | 42120  | 42138  | <sup>3</sup> Tag2     |                    |
| 42013  | 42031  | 42049  | 42067  | 42085  | 42103  | 42121  | 42139  | <sup>3</sup> Tag3     |                    |
| 42014  | 42032  | 42050  | 42068  | 42086  | 42104  | 42122  | 42140  | <sup>3</sup> Tag4     |                    |
| 42015  | 42033  | 42051  | 42069  | 42087  | 42105  | 42123  | 42141  | <sup>3</sup> Tag5     |                    |
| 42016  | 42034  | 42052  | 42070  | 42088  | 42106  | 42124  | 42142  | <sup>3</sup> Tag6     |                    |
| 42017  | 42035  | 42053  | 42071  | 42089  | 42107  | 42125  | 42143  | <sup>3</sup> Tag7     |                    |
| 42018  | 42036  | 42054  | 42072  | 42090  | 42108  | 42126  | 42144  | <sup>3</sup> Tag8     |                    |

Figure 11 – Special Write-Codes for MetriNet Variable Changes

#### Notes on Table data –

- <sup>1</sup> Sensor dependent variable. The formatting of these variables are based on the specific data value from that sensor. See the M-Node sensor manual for details.
- <sup>2</sup> There are no analog voltage outputs of the bussed MetriNet system. However, the scaled 0-2.5V value from the sensor can be used to simplify the creation of the scale value for other purposes.
- <sup>3</sup> The Tag values are compressed ASCII characters stored in the sensor, and together they create a 16 character string for unique sensor identification. The user may change these to whatever they desire. For a Tag entry of 0x70 0x48 (hex 70, 48,) you would store the characters "pH."

#### TCP Object (F5HEX – 1 Instance)

The following tables contain the attribute and common services information for the TCP Object

|              | Class Attributes (Instance 0) |           |            |                |  |  |
|--------------|-------------------------------|-----------|------------|----------------|--|--|
| Attribute ID | Name                          | Data Type | Data Value | Access<br>Rule |  |  |
| 1            | Revision                      | UINT      | 1          | Get            |  |  |

| Attribute ID | Name                                                                                                    | Data Type                                          | Default Data<br>Value                                              | Access Rule |  |
|--------------|----------------------------------------------------------------------------------------------------|----------------------------------------------------|--------------------------------------------------------------------|-------------|--|
| 1            | Status <sup>1</sup>                                                                                                    | DWORD                                              | 0x00010000                                                         | Get         |  |
| 2            | Configuration Capability                                                                                                    | DWORD                                              | 0x00110000                                                         | Get         |  |
| 3            | Configuration Control <sup>3</sup>                                                                                                    | DWORD                                              | 0x00010000                                                         | Get         |  |
| 4            | Physical Link Object⁴<br><b>Structure</b><br>oft Path Size<br>Path                                                                                                    | UINT<br>Array Of WORD                              | 2<br>0xF620<br>0x0124                                              | Get         |  |
| 5            | Interface Configuration <sup>5</sup><br>Structure of:<br>IP Address<br>Network Mask<br>Gateway Address<br>Name Server<br>Name Server 2<br>Domain Name Size<br>Domain Name | UDINT<br>UDINT<br>UDINT<br>UDINT<br>UINT<br>STRING | 0x00FEC0A8<br>0xFF00FFFF<br>0x00000000<br>0x00000000<br>0x00000000 | Get         |  |
| 6            | Host Name <sup>6</sup><br>Structure ofE<br>Host Name Size<br>Host Name                                                                                                    | UINT<br>STRING                                     | 0x0000                                                             | Get         |  |

#### TCP Instance Attributes (Instance 1)

#### TCP Instance Common Services

| Service Code      | Imple       | Instance Level    |                      |
|-------------------|-------------|-------------------|----------------------|
|                   | Class Level | Instance<br>Level |                      |
| 0E <sub>HEX</sub> | Yes         | Yes               | Get_Attribute_Single |

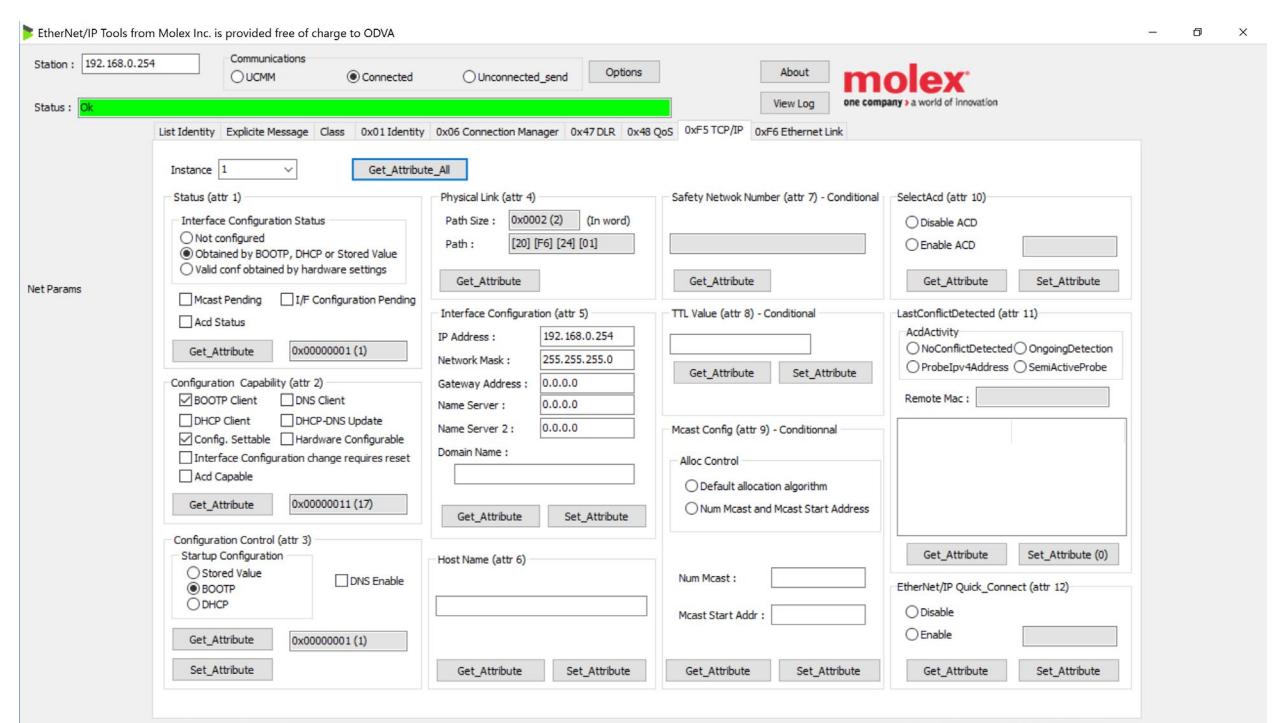

Figure 12 – TCP Object Query Example with EIP\_Tool

#### Ethernet Link Object (F6HEX – 1 Instance)

The following tables contain the attribute and common services information for the Ethernet Link Object

|              |          | Class Attribute | S          |             |
|--------------|----------|-----------------|------------|-------------|
| Attribute ID | Name     | Data Type       | Data Value | Access Rule |
| 1            | Revision | UINT            | 3          | Get         |

| Link Instance Attributes |                               |                   |                    |             |  |
|--------------------------|-------------------------------|-------------------|--------------------|-------------|--|
| Attribute ID             | Name                          | Data Type         | Default Data Value | Access Rule |  |
| 1                        | Interface Speed <sup>7</sup>  | UDINT             | 0x00640000         | Get         |  |
| 2                        | Interface Flags <sup>8</sup>  | DWORD             | 0x000F0000         | Get         |  |
| 3                        | Physical Address <sup>9</sup> | USINT<br>Array[6] | 0x80009BA3D6BE     | Get         |  |

|                   | Link Instand | ce Common Services |                      |
|-------------------|--------------|--------------------|----------------------|
| Service Code      | Imple:<br>f  | Service Name       |                      |
|                   | Class Level  | Instance<br>Level  |                      |
| 0E <sub>HEX</sub> | Yes          | Yes                | Get_Attribute_Single |

| Station : 192.168.0 | 0.254 Communications<br>O UCMM © Connected                                                 | O Unconnected_send             | Options About                         | molex                                                |  |
|---------------------|--------------------------------------------------------------------------------------------|--------------------------------|---------------------------------------|------------------------------------------------------|--|
| Status : Ok         |                                                                                            |                                | View Log                              | one company > a world of innovation                  |  |
|                     | List Identity Explicite Message Class 0x01 Identity                                        | 0x06 Connection Manager 0x47 D | LR 0x48 QoS 0xF5 TCP/IP 0xF6 Ethernet |                                                      |  |
|                     | ,,                                                                                         |                                |                                       |                                                      |  |
|                     | Instance 1 V Get_Attribut                                                                  | ie_All                         |                                       |                                                      |  |
|                     | Interface Speed (attr 1)                                                                   | Interface Counters (attr 4)    |                                       | Interface Type (attr 7) - Optional                   |  |
|                     | Col Marketon - La                                                                          | In Octets :                    | Out Octets :                          | O Unknown interface tupe                             |  |
|                     | Get_Attribute 10 Mbps                                                                      | In Ucast Packets :             | Out Ucast Packets :                   | The I/F is internal to the device                    |  |
|                     |                                                                                            | In NUcast Packets :            | Out NUcast Packets :                  | O Twisted-pair                                       |  |
|                     | Interface Flags (attr 2)                                                                   | In Discards :                  | Out Discards :                        |                                                      |  |
| et Params           | Link Status                                                                                | In Errors :                    | Out Errors :                          | Get_Attribute                                        |  |
|                     | Half/Full Duplex                                                                           | In Links .                     |                                       | Interface State (attr 8) - Ontional                  |  |
|                     | Negotiation Status                                                                         | In Unknown Protos              |                                       |                                                      |  |
|                     | Auto-negotiation in progress     Auto-negotiation and record detection failed              | Get_Attribute                  | Get_and_Clear                         | Unknown interface state     The interface is enabled |  |
|                     | Auto-negotiation and speed detection railed     Auto-negotiation failed but detected speed |                                |                                       | O The interface is disabled                          |  |
|                     | Successfully negotiated speed and duplex                                                   | Media Counters (attr 5)        |                                       | <ul> <li>The interface is testing</li> </ul>         |  |
|                     | <ul> <li>Auto-negotiation not attempted</li> </ul>                                         | Alignment Errors :             | Late Collisions :                     | Get_Attribute                                        |  |
|                     | Manual Setting / Requires Reset                                                            | FCS Errors :                   | Excessive Collisions :                |                                                      |  |
|                     | Local Hardware Fault                                                                       | Single Collisions :            | MAC Transmit Errors :                 | Admin State (attr 9) - Optional                      |  |
|                     |                                                                                            | Multiple Collisions :          | Carrier Sense Errors :                | C Enable the interface                               |  |
|                     | Get_Attribute 0x000000C (12)                                                               | SQE Test Errors :              | Frame Too Long :                      | O Disable the interface                              |  |
|                     | Physical Adress (attr 3)                                                                   | Deferred Trans :               | MAC Receive Errors :                  | Get_Attribute                                        |  |
|                     | Get_Attribute 00 - 80 - A3 - 9B - BE - D6                                                  | Get_Attribute                  | Get_and_Clear                         | Set_Attribute                                        |  |
|                     |                                                                                            |                                |                                       |                                                      |  |
|                     | Interface Control (attr6)                                                                  |                                |                                       | Interface Label (attr 10) - Conditional              |  |
|                     | Control Bits Forced Interface                                                              | speed : Get_Attribute          |                                       |                                                      |  |
|                     | Forced Duplex Mode Mb                                                                      | ps Set_Attribute               |                                       | Get Attribute                                        |  |
|                     |                                                                                            |                                |                                       | Oct_Acobote                                          |  |

Figure 13 – Ethernet Link Object Query Example with EIP\_Tool

#### Message Router Object (02HEX)

\*\*\*No supported services or attributes\*\*\*

## Connection Manager Object (06нех)

\*\*\*No supported services or attributes\*\*\*

#### 1.10 Optional Tool Examples: RSLinx Classic

The primary method of setup for the MetriNet at this time is a Genetic Module" and is simply entered into most PLCs using the I/O settings found in section 1.8. Those main T->0 and O->T settings are then byte parsed into the needed final values. The EDS file if often not even needed for this type of installation.

A brief setup with RSLinx Classic using an OPC server is shown next, which will verify operation of the interface. While these screenshots are specific to Rockwell tools, the same set-up steps are part of other platforms that support Ethernet/IP. RSLinx Classic is chosen here as its very common for Ethernet/IP, and it is the foundation communication driver component for RSLogix Studio 5000. In addition, using the OPC server function allows all of this testing to be done without a PLC. This all runs on a single computer, with only the MetriNet connected to the PC Ethernet port. So, this test can also be used as a quick field test of Ethernet/IP adapter devices off the main network.

Before running this step, confirm that -

1-The proper EDS file has been properly loaded.

2-The MetriNet has already been configured with the proper IP address to match the network requirements. Turn on MetriNet but do not connect it to PC port yet.

3-For RSLinx Classic, this example assumes the user has a version other than the "Lite" version, as that version does not allow an OPC server connection. The "single node", "OEM", and "gateway" versions all can run an OPC server.

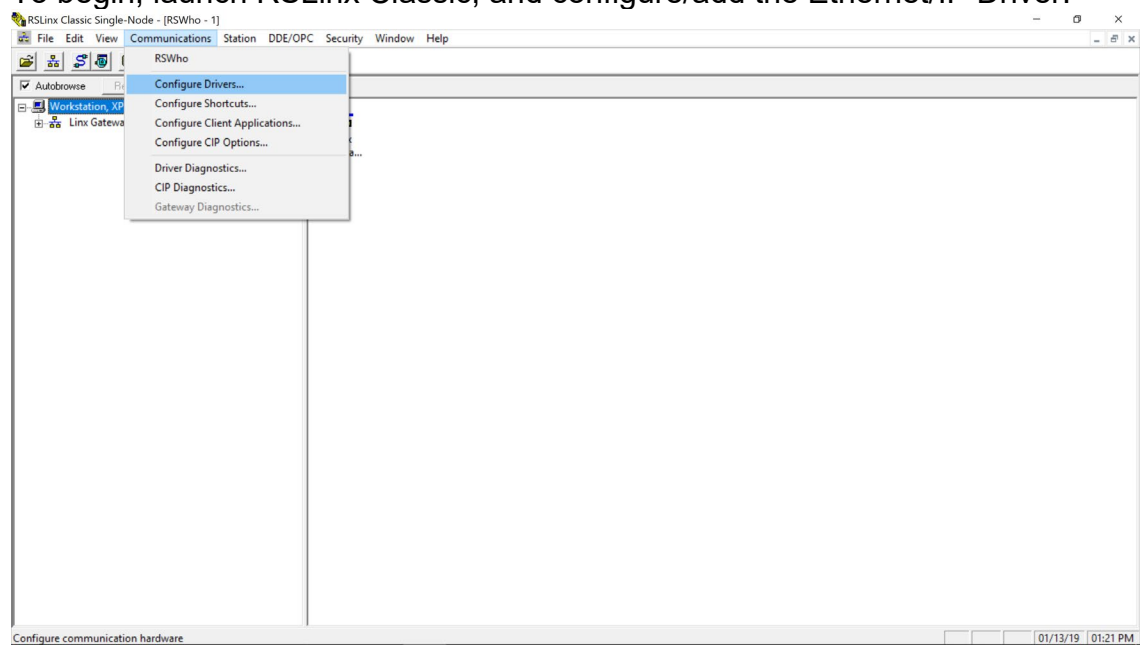

To begin, launch RSLinx Classic, and configure/add the Ethernet/IP Driver.

#### Figure 14 – RSLinx Classic

Add the driver to the system. You will need to select the active PC Ethernet port as part of the process. It will immediately begin running. Close this window.

| 🗞 RSLinx Classic Single-Node - [RSWho - 1] |                                                             | - ø ×             |
|--------------------------------------------|-------------------------------------------------------------|-------------------|
| File Edit View Communications Station      | DDE/OPC Security Window Help                                | _ & ×             |
| 🖻 🚠 🎜 🖲 🛍 🖉 🕺                              |                                                             |                   |
| Autobrowse Refresh 🔁 💁 🏢 Not Brow          | wsing                                                       |                   |
|                                            | P     P       Linx     AB_ETHIP-1       Gatewa     Ethernet |                   |
|                                            | Configure Drivers ? ×                                       |                   |
|                                            | Available Driver Types: Close                               |                   |
|                                            | EtherNet/IP Driver  Add New Help                            |                   |
|                                            | Configured Drivers:                                         |                   |
|                                            | Name and Description Status                                 |                   |
|                                            | AB_ETHIP-1 A-B Ethernet RUNNING Running Configure           |                   |
|                                            | Startup                                                     |                   |
|                                            | Start                                                       |                   |
|                                            | Stop                                                        |                   |
|                                            | Delete                                                      |                   |
|                                            |                                                             |                   |
|                                            |                                                             |                   |
|                                            |                                                             |                   |
|                                            |                                                             |                   |
|                                            |                                                             |                   |
|                                            |                                                             |                   |
|                                            |                                                             |                   |
|                                            |                                                             |                   |
| J<br>For Help, press F1                    | 1                                                           | 01/13/19 01:21 PM |

Figure 15 – Adding Ethernet/IP Driver

Connect MetriNet to the Ethernet port, and you should quickly see the node appear under the drive that was just added.

The icon is part of the MetriNet EDS file. Right clicking on node on right side of screen and selecting "Device Properties" will show the information from the node. The node is active now.

| RSLinx Classic Single-Node - [RSWho - 1]                                                                                                    |                                                                                                    | - a ×             |
|----------------------------------------------------------------------------------------------------|----------------------------------------------------------------------------------------------------|-------------------|
| File Edit View Communications Station DDE                                                                                                    | OPC Security Window Help                                                                                                    | _ 8 ×             |
| 🗃 🚠 🎜 🖲 💼 🙋 🕅                                                                                                    |                                                                                                    |                   |
| Autobrowse Refresh 🗈 🔹 🎆 Browsing - no                                                                                                    | de 192.168.0.30 found                                                                                                    |                   |
| Image: Constraint of the second second s | de 132 168.0.30 found           192, 168.0.30           ATI MetriNet           Device Name, ATI MetriNet           Verdor:         1530           Product Type, 143           Product Code, 110           Revrision:         1001           Seital Number, A3048ADE           EDS File Name:           ØFA0028006E010           EDS File Name:           OFA0028006E010           EDS File Name:           OFE002800E010 |                   |
|                                                                                                    |                                                                                                    |                   |
|                                                                                                    |                                                                                                    |                   |
|                                                                                                    |                                                                                                    |                   |
| For Help, press F1                                                                                                    | 3                                                                                                    | 01/13/19 09:12 PM |

Figure 16 – New Node Added Successfully to Driver Application.

Close Properties pop-up. Now, a Topic must be added to give the OPC server access to the node. Select DDE/OPC and then "Add Topic." Select node from below Ethernet/IP driver on right, and create new Topic called Q46.

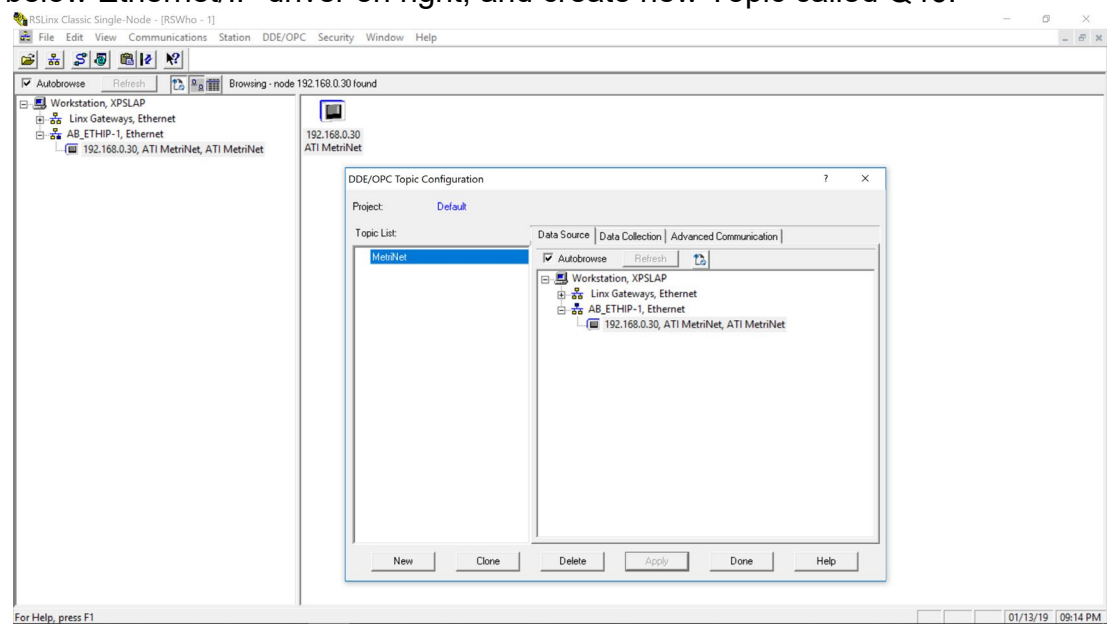

Figure 17 – Creating DDE/OPC Topic

On Data Collection tab, select "Device with EDS Parameters" and hit "apply" to update Q46 topic. Then select Done.

| Autobrowse Refresh                                                                                                    | de 192.168.0.30 found        |                                                                                                    |  |
|----------------------------------------------------------------------------------------------------|------------------------------|----------------------------------------------------------------------------------------------------|--|
| 문화 Workstation, XPSLAP<br>한 출 Linx Goteways, Ethernet<br>는 옱 AB ETHIP-1, Ethernet<br>니 @ 192.168.0.30, ATI MetriNet, ATI MetriNet | 192.166.0.30<br>ATI MetriNet | ? X                                                                                                    |  |
|                                                                                                    | Project: Default             |                                                                                                    |  |
|                                                                                                    | MetriNet                     | Processor Type:     ▼       □ Data Collection MC     Copy5000       □ Poled Message     PLC3       □ Unsolicited Message     PLC3       □ Unsolicited Message     PLC3       □ Unsolicited Message     PLC3       □ Cache Lung PLC5750     □       □ SLC 500-     ▼       □ Communications Time Out (Secs)     ▼       □ Use Symbols |  |
|                                                                                                    | New Clone                    | Delete Apply Done Help                                                                                                    |  |

Figure 18 – Processor Selection for PC-based OPC Topic

Minimize this RSlinx window now (don't close it though) and launch the Rockwell OPC Test Client utility, which will start the OPC test server. First, via the menus, connect server to RSLinx OPC server, and add a simple Group called "Test." Set up an item next.

| KSI - OPC Test Client - [~RSLinx OPC Server]                                      |             |           |                                                                                              |                                                                                     |                 |                                                                  |                         | - a × |
|-----------------------------------------------------------------------------------|-------------|-----------|----------------------------------------------------------------------------------------------|-------------------------------------------------------------------------------------|-----------------|------------------------------------------------------------------|-------------------------|-------|
| 🐮 File Server Group Item Log View                                                 | Window Help |           |                                                                                              |                                                                                     |                 |                                                                  |                         | - 8 × |
|                                                                                   |             |           |                                                                                              |                                                                                     |                 |                                                                  |                         |       |
| Test (Actual Rate: 1000)                                                          | ItemID      | Sub Value | Sub Quality                                                                                  | Sub Updates                                                                         | Update Rate     | Run. Avg                                                         |                         |       |
|                                                                                   |             | [         | Add New ODC Item                                                                             |                                                                                     |                 |                                                                  | ×                       |       |
|                                                                                   |             |           | Items to be Added                                                                            |                                                                                     | Attributes      |                                                                  | ~                       |       |
|                                                                                   |             |           | 4:101:3,arr16                                                                                |                                                                                     | Aubures         | Trans 1                                                          | OK                      |       |
|                                                                                   |             |           |                                                                                              |                                                                                     | Access Path:    | MetriNet                                                         | Cancel                  |       |
|                                                                                   |             |           |                                                                                              |                                                                                     | Item Name:      | 4:101:3,arr16                                                    |                         |       |
|                                                                                   |             |           |                                                                                              |                                                                                     | Active:         | V                                                                | Add Item                |       |
|                                                                                   |             |           |                                                                                              |                                                                                     | Arrav.          |                                                                  | Validate                |       |
|                                                                                   |             |           |                                                                                              |                                                                                     | Access Rights:  |                                                                  | Item Properties         |       |
|                                                                                   |             |           |                                                                                              |                                                                                     |                 |                                                                  |                         |       |
|                                                                                   |             |           | Datatype: Native                                                                             |                                                                                     | vray Filter:  * | Access: All                                                      | Items 💌                 |       |
|                                                                                   |             |           | E-RSLinx OPC Sen<br>MetriNet<br>- Offline<br>You can add items usi<br>before adding them. Fi | ver (Node: <local>)<br/>ng this dialog. Click o<br/>leculs will be displaye</local> | RSLin<br><      | vx OPC Server (Node: <lu<br>u wish to check your items a</lu<br> | ><br>spainst the server |       |
| Event                                                                             |             |           |                                                                                              |                                                                                     |                 |                                                                  |                         |       |
| Server Information Message - ~RSLinx OPC Serv<br>Group add (Group) Test #(Item) 0 | ver Started |           | 21:17:09<br>21:17:17                                                                         |                                                                                     |                 |                                                                  |                         |       |
| Ready                                                                             |             |           |                                                                                              |                                                                                     |                 |                                                                  |                         |       |
|                                                                                   |             |           |                                                                                              |                                                                                     |                 |                                                                  |                         |       |

Figure 19 – RSLinx OPC Test Client

Click to highlight "Offline" under Q46, add the item as shown. The entered "Item Name" is the CIP direct path to Class 4, Instance 101, Attribute 3, and the added "arr16" indicates that we expect an array of 16-bit values. Select "Add Item" then "OK" and the following data should appear on the screen.

| 🛃 RSI - OPC Test Client - [~RSLinx OPC Server]                                                                         |                 |                                                                     |                          |             |             |          | - 0 | ×   |
|----------------------------------------------------------------------------------------------------|-----------------|---------------------------------------------------------------------|--------------------------|-------------|-------------|----------|-----|-----|
| Tile Server Group Item Log View W                                                                                      | /indow Help     |                                                                     |                          |             |             |          |     | - 8 |
|                                                                                                    |                 |                                                                     |                          |             |             |          |     |     |
| Test (Actual Rate: 1000)                                                                                               | ItemID          | Sub Value                                                           | Sub Quality              | Sub Updates | Update Rate | Run. Avg |     |     |
|                                                                                                    | ● 4:101:3,arr16 | 0, 0, 0, 1, 0, 0, 0, 0, 0, 0, 2, 15128, 8224, 30035, 0, 0, 0, 14000 | ), 182, 1, 0, 0, 0, Good | 44          | 1           | 0.146843 |     |     |
| Event                                                                                                    |                 | Time                                                                |                          |             |             |          |     |     |
| Server Information Message - ~RSLinx OPC Server<br>Group add (Group) Test #(Item) 0<br>Item added (Item) 4:101:3,arr16 | Started         | 21:17:09<br>21:17:17<br>21:18:27                                    |                          |             |             |          |     |     |
| Ready                                                                                                    |                 |                                                                     |                          |             |             |          |     |     |

Figure 20 – OPC Running On Active Node Data

Note the data, this example is run with one single S1 Q32C2 M-Node attached, so all other sensor data beyond it will be zero. This is an array of 16-bit words.

The data is a string of bytes starting with the info structure (Input Assembly Object) which was shown on page 16-17. Here, we will look only at the System info, and then the info for S1 -

|       | System Info |                        |  |  |
|-------|-------------|------------------------|--|--|
| Bytes | Data Type   | Description            |  |  |
| 0–1   | WORD        | Interface Status Flags |  |  |
| 2–3   | WORD        | System Status 1 Flags  |  |  |
| 4–5   | WORD        | System Status 2 Flags  |  |  |
| 6–7   | UINT        | Number of Sensors      |  |  |
| 8–9   | UINT        | IP Address High        |  |  |
| 10–11 | UINT        | IP Address Low         |  |  |
| 12–13 | UINT        | Subnet Mask High       |  |  |
| 14–15 | UINT        | Subnet Mask Low        |  |  |
| 16–17 | UINT        | Gateway High           |  |  |
| 18–19 | UINT        | Gateway Low            |  |  |

The data in Figure 20 is then starts with the following string of decimal values - 0,0,0,1,0,0,0,0,0,0,2,15128,8224,30035,0,0,0,14000,182,1,0,0,...

#### Parsing SYSTEM INFO Data -

- 0 = Byte 0-1, Q52 diagnostic bits
- 0 = Byte 2-3, System Status 1 Flags
- 0 = Byte 4-5, System Status 2 Flags
- 1 = Byte 6-7, Number of sensors connected
- 0 = Byte 8-9, NU
- 0 = Byte 10-11, NU
- 0 = Byte 12-13, NU
- 0 = Byte 14-15, NU
- 0 = Byte 16-17, NU
- 0 = Byte 18-19, NU

#### Sensor 1 MEASURE

| Bytes | Data Type     | Description     |  |
|-------|---------------|-----------------|--|
| 20-23 | DINT          | S1 Main Value   |  |
| 24-27 | DINT S1 Units |                 |  |
| 28-31 | DINT          | S1 Raw Value    |  |
| 32-35 | DINT          | S1 Temperature  |  |
| 36-37 | INT           | S1 Output Value |  |
| 38-39 | WORD          | S1 Status 1     |  |
| 40-41 | WORD          | S1 Status 2     |  |
| 42-43 | INT           | S2 ID           |  |

#### Parsing S1 Sensor MEASURE Data -

| 2 =       | Byte 20-21, S1 MainValue high byte (0x0002)                               |
|-----------|---------------------------------------------------------------------------|
| 15128 =   | Byte 22-23, S1 MainValue low byte (0x3b18)                                |
| 8224 =    | Byte 24-25, S1 Units high byte (0x2020)                                   |
| 30035 =   | Byte 26-27, S1 Units low bye (0x7553)                                     |
| 0 =       | Byte 28-29, S1 RawValue high byte (0x0000)                                |
| 0 =       | Byte 30-31, S1 RawValue low byte (0x0000)                                 |
| 0 =       | Byte 32-33, S1 Temperature high byte (0x0000)                             |
| 14000 =   | Byte 34-35, S1 Temperature low byte (0x36b0)                              |
| 182 =     | Byte 36-37, S1 Output Value (0.182 VDC)                                   |
| 1 =       | Byte 38-39, S1 Status Flags 1 (0x0001)                                    |
| 0 =       | Byte 40-41, S1 Status Flags 2 (0x0000)                                    |
| 0 =       | Byte 42-43, S1 ID (0x0000) NU                                             |
|           |                                                                           |
| The value | es above in red are 32 bit INT type. So, combine them to get total value. |
| MainValu  | e = 0x00023b18 = 1462000, or 146.200 uS (implied 0.000 dp)                |
| 1.1.1.1.1 |                                                                           |

 MainValue =
 0x00023b18 = 1462000, or 146.200 uS (implied 0.000 dp)

 Units =
 0x20207553 = \_ u S (ASCII text)

 RawValue =
 0x0000000 = 0, or 0.000 nA

Temperature = 0x000036b0 = 14000, or 14.000C

## WATER QUALITY MONITORS

**Dissolved Oxygen Free Chlorine Combined Chlorine Total Chlorine Residual Chlorine Dioxide** Potassium Permanganate **Dissolved Ozone** pH/ORP Conductivity Hydrogen Peroxide **Peracetic Acid Dissolved Sulfide Residual Sulfite** Fluoride **Dissolved Ammonia** Turbidity **Suspended Solids** Sludge Blanket Level MetriNet Distribution Monitor

## **GAS DETECTION PRODUCTS**

| NH <sub>3</sub>                              | Ammonia            |
|----------------------------------------------|--------------------|
| СО                                           | Carbon Monoxide    |
| H <sub>2</sub>                               | Hydrogen           |
| NO                                           | Nitric Oxide       |
| <b>O</b> 2                                   | Oxygen             |
| СО                                           | CI2 Phosgene       |
| Br <sub>2</sub>                              | Bromine            |
|                                              | Chlorine           |
|                                              | Chlorine Dioxide   |
| F <sub>2</sub>                               | Fluorine           |
| 2                                            | lodine             |
| Hx                                           | Acid Gases         |
| $C_2H_4O$                                    | Ethylene Oxide     |
| C <sub>2</sub> H <sub>6</sub> O              | Alcohol            |
| <b>O</b> 3                                   | Ozone              |
| CH <sub>4</sub>                              | Methane            |
| _                                            | (Combustible Gas)  |
| H <sub>2</sub> O <sub>2</sub>                | Hydrogen Peroxide  |
| HCI                                          | Hydrogen Chloride  |
| HCN                                          | Hydrogen Cyanide   |
| HF                                           | Hydrogen Fluoride  |
| H <sub>2</sub> S                             | Hydrogen Sulfide   |
| NO <sub>2</sub>                              | Nitrogen Dioxide   |
| NOx                                          | Oxides of Nitrogen |
| SO <sub>2</sub>                              | Sulfur Dioxide     |
| H <sub>2</sub> Se                            | Hydrogen Selenide  |
| B <sub>2</sub> H <sub>6</sub>                | Diborane           |
| GeH <sub>4</sub>                             | Germane            |
| AsH₃                                         | Arsine             |
| <b>PH</b> ₃                                  | Phosphine          |
| SiH <sub>4</sub>                             | Silane             |
| нсно                                         | Formaldehyde       |
| C <sub>2</sub> H <sub>4</sub> O <sub>3</sub> | Peracetic Acid     |
| DMA                                          | Dimethylamine      |
|                                              |                    |